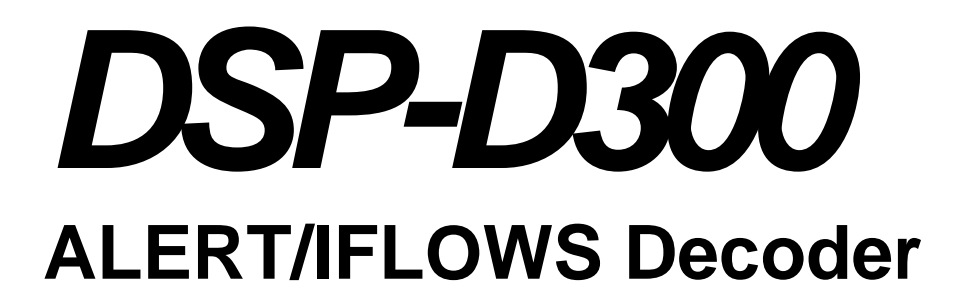

**Revision 2.3** 

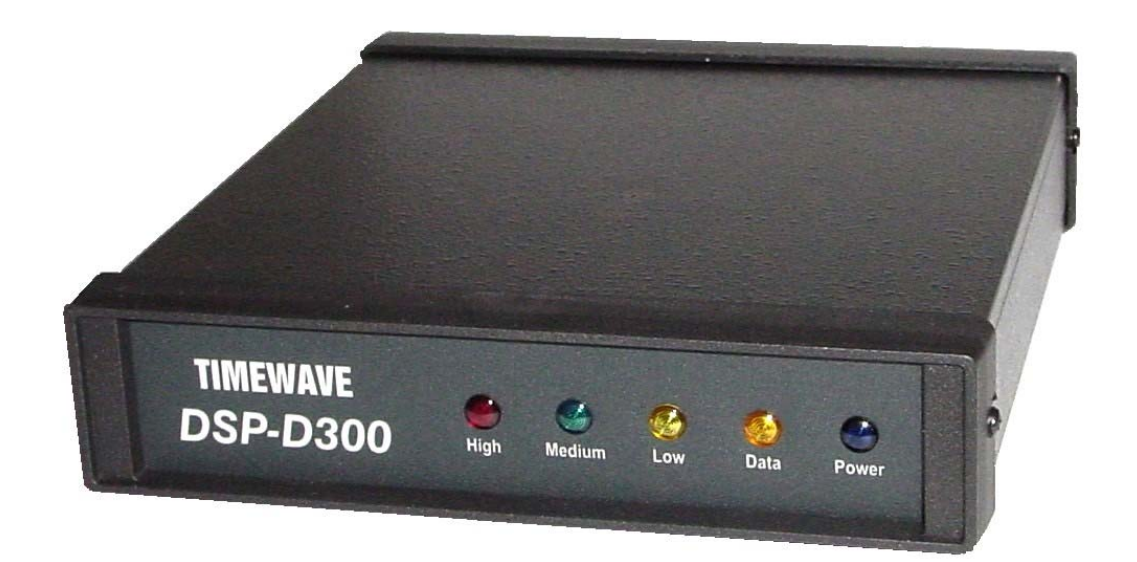

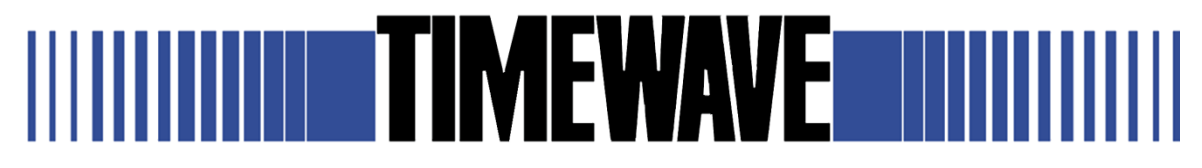

© Copyright 2005-2008, Timewave Technology Inc., All Rights Reserved

# Table of Contents

| Overview                      | 6    |
|-------------------------------|------|
| DSP-D300 Operation            | 7    |
| Ethernet Operation            | 7    |
| Serial Operation              | 7    |
| USB Operation                 | 7    |
| NIST                          | 7    |
| Status Commands               | 7    |
| Alarms                        | 8    |
| DSP-D300 Shell (Command Line) | . 10 |
| Accessing the Shell           | . 10 |
| SSH from UNIX or Cygwin       | . 10 |
| SSH from Windows              | . 11 |
| Shell Commands                | . 11 |
| adduser                       | . 13 |
| compareimage                  | . 13 |
| deluser                       | . 13 |
| echo                          | . 13 |
| format                        | . 14 |
| iflows                        | . 14 |
| last                          | . 14 |
| levelhistory                  | . 15 |
| listusers                     | . 15 |
| loadimage/verifyimage         | . 15 |
| ls                            | . 15 |
| passwd                        | . 16 |
| ping                          | . 16 |
| quit                          | . 16 |
| reboot                        | . 16 |
| regen                         | . 17 |
| rm                            | . 17 |
| set                           | . 18 |
| status                        | . 19 |
| stty                          | . 20 |
| time                          | . 20 |
| updateimage                   | . 20 |
| uptime                        | . 21 |
| ver                           | . 21 |
| volume                        | . 21 |
| whoami                        | . 21 |
| Control300 Control Program    | . 22 |
| Edit Menu                     | . 23 |
| Connections Menu              | . 23 |
|                               |      |

| Tools Menu                                 |    |
|--------------------------------------------|----|
| Tools/Testing Menu                         |    |
| Tools/Update Menu                          |    |
| Help Menu                                  |    |
| Shell                                      |    |
| Adjusting Input Threshold (Tuning)         |    |
| Manual Tuning                              |    |
| Ethernet Settings                          |    |
| Options                                    |    |
| General                                    |    |
| Tuning Options                             |    |
|                                            |    |
| Log Format                                 | 30 |
| Ports                                      | 30 |
| Setting the IFLOWS filter                  | 31 |
| DSP Settings                               | 32 |
| Changing the Receive Frequency             | 33 |
| Test Data Generator                        | 33 |
| D300 Decoder Test                          | 34 |
| Resetting the Processors                   | 37 |
| CommReadTW Diagnostic Program              | 38 |
| Adding a Port                              | 38 |
| Auto-Recovery                              | 39 |
| I ogCompare TW Diagnostic Program          |    |
| Comparing                                  |    |
| Filtering                                  |    |
| Duplicates                                 |    |
| Source                                     |    |
| Fraguenay                                  |    |
| Time                                       |    |
| I IIIt                                     |    |
| Cotting Storted                            |    |
| Charle the Declarge Contents               |    |
| Deslass Contents                           |    |
| Package Contents                           |    |
| Other Hardware Needed                      |    |
| Computer System Requirements               |    |
| Connecting the Cables                      |    |
| Install the Software                       |    |
| I urning it all on                         |    |
| Installing the USB driver                  |    |
| Setting up the DSP-D300 for the first time |    |
| Tuning                                     |    |
| Setting up the Ethernet connection         |    |
| Factory Reset                              |    |
|                                            | 50 |
| Appendix: Updating the PC Software         |    |

| Core CPU                         | 55 |
|----------------------------------|----|
| DSP                              | 64 |
| Ethernet                         | 65 |
| Appendix: About Timewave         | 67 |
| Appendix: Change Log             | 68 |
| Appendix: Theory of Operation    | 69 |
| Appendix: Connectors and Pinouts | 71 |
| I/O Assignment Table             | 73 |
| Appendix: IFLOWS Packets         | 74 |
| ADF                              | 74 |
| BDF                              | 74 |
| EIF                              | 74 |
| Appendix: Troubleshooting        | 76 |
| Appendix: Specifications         | 79 |
| Table of Figures                 | 80 |
| Glossary                         | 81 |
| Index                            | 83 |

## **Overview**

The Timewave DSP-D300 is used to decode and filter radio reporting gauge data packets that transmit in ALERT (Automated Local Evaluation in Real Time) formats over the IFLOWS (Integrated Flood Observing and Warning System). The DSP-D300 connects to the output of the radio receiver, and transmits the decoded data packets either to a Local RS-232 device, a Filtered output for a Satellite RS-232 device, or via a Filtered Ethernet port (for use over the Internet). DSP-D300 adjustments may be done via remote access through the Ethernet port using SSH.

For system requirements and installation information, see Getting Started on page 45.

For details on how the D300 works internally, see \_: Theory of Operation on page 69.

# **DSP-D300** Operation

The DSP-D300 has three categories of user-initiated Commands: Control, Status, and Upgrade. All the Commands must be entered via USB or Ethernet via the Command Prompt.

## **Ethernet Operation**

The Control and Status can be initiated via the SSH server on the Ethernet port while the unit is streaming ALERT data. See the section *DSP-D300 Shell (Command Line)* on page 10 below.

## Serial Operation

The Serial ports send the IFLOWS packets. All ALERT data must go to a computer with a serial port. Both ports can be connected via the same computer.

## **USB** Operation

The USB port is for control by the *Control300* program. Please see the chapter on the *Control300 Control Program* on page 24. Access to the *Shell* is at root level automatically from the *Control300* program.

## NIST

The DSP-D300 supports the standard NIST protocol. However, if the D300 is not connected to the Internet, or there is an intervening firewall, this will cause connection problems. To override this, set the NIST time to disabled. This needs to be done from the shell. See *DSP-D300 Shell (Command Line)* on page 10 for instructions on how to use the shell.

\$ SET NISTHost=Disabled

Note: Setting the NISTHost to Disabled will set the internal date to 1970. The internal date may be manually set via the TIME command (page 21).

To re-enable NIST, set it to "Enabled".

If a "Waiting for NIST server" appears on the boot then the NIST server is inaccessible from the network. To disable the time check, disconnect the Ethernet cable, reboot, and the D300 will boot in Offline mode. Activate the shell and disable NIST as described above. Save, plug in the Ethernet cable, and Reboot.

## Status Commands

A feature of Timewave DSP products is the ability to query them about their status. This includes items such as

• internal operating temperature

- power supply voltage
- port activity
- firmware version numbers

To view this information, either monitor it from the Control300 program (See *Control300 Control Program* on page 24) or type "status" from the command line. See *DSP-D300 Shell (Command Line)* on page 10 for instructions on how to use the shell's command line.

## Alarms

Another feature of the D300 is the alarm generator. Alarms are generated by:

- Watchdog timeout on the packets. (No packet activity for set period of time.)
- (Open for future expansion.)

These alarms may be set by entering the timeouts in the SET command line control. See *set* on page 18.

The D300 will send an alarm for special conditions to a monitoring computer. The computer must either have a port monitor running or use the "IFLOWS Monitor". This program has been is no longer supported, but is described here for clarity.

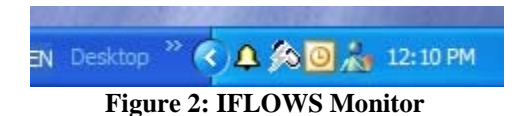

The IFLOWS Monitor resides next to the clock on the Notify Bar. It uses an alarm bell icon. By clicking on the icon, a menu appears for exiting or setting the options.

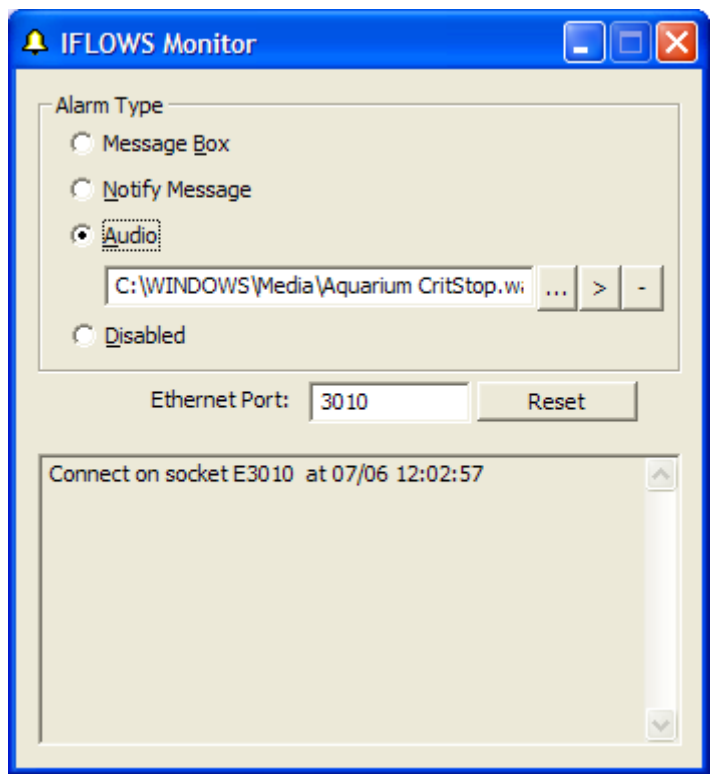

Figure 3: DSP-D300 Alarm Options Screen

There are four options for alarms: Message Box, Notify Message, Audio Alarm, or it may be Disabled.

Message BoxThis will pop up a message box in the middle of the screen.Notify MessageThis will pop up a notify message off of the monitor icon.<br/>See Figure 4 below.AudioThis will play the WAV file selected.DisabledThis will disable all pop-up alarms.

Also, all alarms will be shown on the Options window.

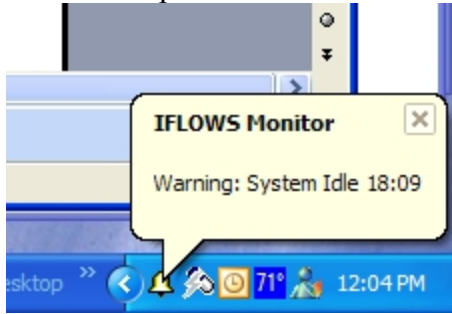

Figure 4: Notify Message Alarm

## **DSP-D300 Shell (Command Line)**

The shell is a UNIX style command line that allows the system to be configured. This is similar to a UNIX bash shell or a DOS command prompt. A basic knowledge of command line use is recommended for this section.

## Accessing the Shell

A new box has a "root" account with a password of "foo". See the section below on *adduser* (page 13) for adding more users.

## SSH from UNIX or Cygwin

To connect via SSH to the D300, follow the following procedure:

```
$ssh 192.168.3.238 -lroot
root@192.168.3.238's password: foo
OpenSSH Version OpenSSH_3.7p1, see http://www.openssh.org
Shell Version 1.0, Copyright (c) 2004-2005, Timewave Technology Inc.
Build Jul 1 2005 13:05:22 RC2
$
```

At this point the connection is complete. The "\$" prompt is from the D300 shell. Please note that the password prompt may take up to a minute to appear.

SSH is certified under the FIPS 140-2 regulations, and is applicable in the following modes:

- \*\*AES (128, 192, 256)
- \*Triple-DES
- \*RSA
- \*HMAC-SHA-1
- \*\*HMAC-MD5
- \*HMAC-SHA-1 96
- \*CAST-128
- \*Blowfish
- \*Arcfour
- #HMAC-RipeMD
- #HMAC-MD5 96;
  - \* indicates an available mode
  - \*\* indicates a common mode used for SSH 2.0
  - # indicates a common mode in SSH 2.0 that is not FIPS certified

There are many other modes available to SSH, but are not certified in the FIPS nor are commonly used.

The DSP-D300 connection uses AES or HMAC-MD5 if available.

### **SSH from Windows**

There are many SSH clients available for Windows. Included on the software CD in the Tools directory is a public domain program called PuTTY. The latest version of this may be retrieved from:

http://www.chiark.greenend.org.uk/~sgtatham/putty/

Procedure for PuTTY:

- 1. Click on "Connection"
- 2. Type the login name wanted into the "Auto-Login username" box.
- 3. Click on "Session"
- 4. Type the IP or URL of the DSP-D300 box into the "Host Name" box.
- 5. Make sure "SSH" is selected.
- 6. Click on "Open".
- 7. A window will pop up, a few seconds later you will be prompted for the password.
- 8. Enter the password for the login that you entered.
- 9. The shell should appear.

## Shell Commands

You may get a list of commands by typing "help" at the command line:

| \$ help                   |                                          |
|---------------------------|------------------------------------------|
| Internal Commands:        |                                          |
| adduser user [pass]       | add user                                 |
| deluser user              | delete user                              |
| dnslookup domain          | lookup specific domain name              |
| echo argument             | echo the argument to the tty             |
| last                      | list the last 8 users who have logged in |
| listusers                 | list the configured users                |
| ls [-1]                   | list the internal stored files           |
| passwd user pass          | set user's password to pass              |
| ping ipaddr               | test a connection                        |
| quit                      | disconnect                               |
| reboot                    | reboot the device                        |
| regen                     | regenerate the keys                      |
| rm file                   | remove a virtual file                    |
| set [param=value]         | show and change system settings          |
| load                      | abandon changed system settings          |
| save                      | save changed system settings             |
| stty [value]              | show and change terminal settings        |
| time [-s offlinetime]     | show [set] time                          |
| uptime                    | time since boot                          |
| ver                       | show version                             |
| whoami                    | show currently logged in user            |
| External Commands:        |                                          |
| iflows [address [on/off/u | pdate]]                                  |
|                           | set/get the iflows filter                |
|                           | (address="all" to set all)               |
| status                    | show the status                          |
| volume left/right level   | set the volume to level (0 to -62 dB) $$ |
| gain level                | set the gain to level (-24 to 62 dB)     |
| levelhistory              | list recent audio levels                 |
| loadimage image ip        | upload new image from ip                 |

verifyimage image ip compareimage updateimage

verify new image from ip verify new image from FLASH update memory from loaded image

### adduser

adduser user [password]

#### Parameters:

user password The name of the new user The password for the new user. If not given, the password will be blank. See **passwd** for setting the password.

Description:

Adds a user to the user database.

Notes:

There are a total of 5 users possible. The user "root" cannot be renamed.

### compareimage

compareimage

Description:

Compares a downloaded image (see *loadimage*) with the program already set in the FLASH. Used to determine if a program update is necessary.

### deluser

deluser user

Parameter:

*user* The name of the user to remove

Description:

Removes a user from the user database.

Notes:

There are a total of 5 users possible. The user "root" cannot be removed.

### echo

echo argument

Parameter:

argument

Any text

Description:

Copies the text typed.

### format

format argument

#### Parameter:

argument

The only allowed value is "FLASH"

Description:

Erases the internal file system. Immediate rebuilding of the encryption keys will ensue at the next boot. See *regen*.

### iflows

iflows [address [setting]]

#### Parameter:

The address from 0-3071 to set. If not given, then the entire filter table will be shown. Turn it off or on or forces an update. If this is not given, then the current setting will be returned.

#### Description:

Controls the IFLOWS filter.

address

setting

Notes:

For the setting, "ON", "YES", "ENABLE", and "1" may be used to enable to address. If the entire filter is NOT selected, than updates will be forced before setting the addresses.

This is not a real-time update. There may be a lag of up to 10 minutes for updates. This includes reboot.

#### last

last

#### Description:

Lists the recorded system events.

#### Notes:

The last 32 system events are recorded. There are three fields in the system event database: User, Type, and Time. If the NIST time check is not enabled, the time may be invalid.

| Field | Possible Values | Description                      |
|-------|-----------------|----------------------------------|
| User  | Username,       | The name of the user who created |
|       | root,           | the event.                       |
|       | System Boot     |                                  |
| Туре  | SSH Remote,     | Remote or Local operation        |
|       | Diagnostic      |                                  |
| Time  |                 | The time (UTC)                   |

### levelhistory

levelhistory

Description: List the last 40 recorded dB levels.

Notes:

dB levels are not updated in the shell more than a few times a second.

### listusers

listusers

Description:

List the users currently using the DSP-D300.

Notes:

Any user logged into the console will be "root".

## loadimage/verifyimage

loadimage *file ipaddress* verifyimage *file ipaddress* 

Parameter:

file Ipaddress

-l

The image file on the TFTP server. Usually "image.bin" The IP Address of the TFTP server.

Description:

Downloads a new program image from a TFTP server. *loadimage* will load the new program into memory, whereas *verifyimage* will check the downloaded image against an image already in memory.

#### ls

ls [-*l*]

Parameter:

Show the long form of the file listing.

Description:

Show the virtual files on the DSP-D300.

Notes:

The format is based on the UNIX *ls* format.

### passwd

passwd user pass

#### Parameters:

user pass The name of the user to change the password for. The new password for the user

Description:

Change a user's password.

#### Notes:

There cannot be a blank password once the password is set.

### ping

ping URL/IP

#### Parameters: URL The URL address of a domain. Example: www.yahoo.com IP The IP address to test

#### Description:

Test a connection.

#### Note:

Unlike the UNIX ping, this will only send one packet to test for a connection.

Example: 216.109.118.68

### quit

### quit

Description: Exits the shell / Logs out.

### reboot

reboot

#### Description:

Reboots the DSP-D300 to activate any saved changes. See also save.

Notes:

Changes must be saved with save before rebooting.

### regen

regen

Description:

Regenerates the SSH keys.

Notes:

1. This can take up to half an hour.

File

2. Local keys on the calling PC will need to be reset to allow logins from the client SSH.

### rm

rm file

Parameter:

Virtual file to remove.

Description:

Removes a file from the virtual filesystem.

Notes:

- 1. The virtual file SYS.DAT cannot be removed.
- 2. Removing the SSH keys will force an automatic key regen at the next boot. See *regen*.

#### set

set [setting=value]

#### Parameter:

setting Value What to set The value to set it to

#### Description:

Sets a system operating parameter.

#### Example:

```
$ set
    IPAddress=216.43.106.185
      IPMask=255.255.255.248
      Gateway=216.43.106.190
  MACAddress=00:40:9D:23:E3:1E
  DNSServer1=209.253.113.18
  DNSServer2=209.253.113.10
   PacketTimeout=300 seconds
PacketTimeoutPort=3010
PacketTimeoutAddr=192.168.3.60
       PacketMode=EIF
    TelnetServer0=test1.timewave.com (216.43.106.188)
      TelnetPort0=3000
    TelnetRetry0=30 seconds
      TelnetMode0=Raw
        NIST host=Enabled
                  207.200.81.113 nist1.aol-ca.truetime.com - TrueTime, AOL
facility, Sunnyvale, California
$ set ipaddress=216.43.106.186
$ save
Saved. Reboot to activate changes.
$
```

Notes:

- 1. After changing a setting, the *save* command must be used to save the changes.
- 2. If changes are made but have not been saved, the *load* command may be used to restore them to the last saved values.
- 3. After saving the changes, they will not be used until a *reboot*.
- 4. There are several standard settings:

| Field             | Possible Values          | Description                                                                                                    |
|-------------------|--------------------------|----------------------------------------------------------------------------------------------------|
| IPAddress         | IP Address               | The IP address of the DSP-D300                                                                                                    |
| IPMask            | IP Address               | The network mask.                                                                                                    |
| Gateway           | IP Address               | The network gateway.                                                                                                    |
| MACAddress        | IP Address               | The MAC address for the DSP-D300. Not changeable.                                                                                                    |
| DNSServern        | IP Address               | The IP address of the primary, secondary, and tertiary DNS servers.                                                                                                    |
| PacketTimeout     | 0- 1073741823 seconds    | The idle timeout for packets. If no packet is received within the timeout, a warning alarm is sent.                                                                               |
| PacketTimeoutPort | Any port from 1 to 64000 | The port for the Alarm. Standard is 23.                                                                                                    |
| PacketTimeoutAddr | IP Address               | The destination for the Alarm.                                                                                                    |
| PacketMode        | EIF or BDF               | The mode the packets are sent to the server.                                                                                                    |
| TelnetServern     | URL or IP address        | The URL or the IP address of the telnet server<br>to connect to. $n$ represents the server number<br>from 0 to 14. Set the URL to "0" to disable<br>the telnet client connection. |
| TelnetPortn       | Any port from 1 to 64000 | The port for the Telnet connection. Standard is 23.                                                                                                    |
| TelnetRetryn      | 1-300                    | The number of seconds to wait to retry a failed telnet connection.                                                                                                    |
| TelnetModen       | Raw or Standard          | The type of telnet connection. Raw just sends<br>the packets. Standard will implement the<br>telnet protocol                                                                      |
| NIST host         | IP Address               | The discovered NIST host. Not user changeable.                                                                                                    |

## status

status

#### Description:

Give the system status.

#### Notes:

There are several parameters for the status:

| CPU Temperature<br>Board Voltage<br>COM1 I/O<br>COM2 I/O<br>Signal Level<br>Signal Gain | Current board temperature.<br>Current board voltage. Should be around 17 VDC.<br>Bytes in and out the primary COM port and Telnet Clients.<br>Bytes in and out the secondary COM port.<br>The current audio level.<br>The current audio gain. |
|-----------------------------------------------------------------------------------------|----------------------------------------------------------------------------------------------------|
| COM2 I/O                                                                                | Bytes in and out the secondary COM port.                                                                                                    |
| Signal Level                                                                            | The current audio level.                                                                                                    |
| Signal Gain                                                                             | The current audio gain.                                                                                                    |
| CPU Uptime                                                                              | How long the main processor has been running.                                                                                                    |
| CPU Status                                                                              | The CPU status byte in hexadecimal.                                                                                                    |
| Telnet Port                                                                             | Connection status for Telnet.                                                                                                    |
| Shell Online                                                                            | Whether the shell is online or not.                                                                                                    |
|                                                                                         |                                                                                                    |

### stty

stty value

Parameter:

Value

The value to change.

Description:

Sets the tty interoperability options.

Notes:

It is recommended that this be left with the defaults.

### time

time [-s date time]

Parameter:

| -S   | Enables set mode.     |
|------|-----------------------|
| Date | The date in mm-dd-yy  |
| Time | The time in hh:mm:ss. |

Description:

Returns/sets the system time.

Notes:

The system time is polled from a NIST server. The best server is determined at boot time. If there are no NIST servers available, or the shell is operating offline, then the time will be in seconds since booting.

If the NIST server is offline, the time may be set via the -s parameter. If a date before 2000 is desired, then use the full date.

#### Example:

```
$ time
Mon, Jan 1, 1970 12:00:00 am CDT
$ time -s 12-22-04 12:42:32
$ time
Wed, Dec 22, 2004 12:42:35 pm CDT
$
```

### updateimage

updateimage

Description:

Writes a downloaded image (see *loadimage*) to the internal FLASH. *Warning!* This will commit the update. The next boot will load the new image.

## uptime

uptime

#### Description:

Gives the time the Ethernet driver has been operational and the system load average (should be around 4.0).

#### ver

ver

#### Description:

Returns the DSP-D300 shell interface version.

#### Example:

```
OpenSSH Version OpenSSH_3.7p1, see http://www.openssh.org
Shell Version 1.0, Copyright (c) 2004, Timewave Technology Inc.
```

### volume

volume [left/right] level

Parameter:

left/right Level Which channel. The level to set the volume attenuation. 0 to -62 dB.

Description: Sets the system volume.

### whoami

whoami

Description:

Who logged in to use the current shell.

# **Control300 Control Program**

The Control300 program is for configuring, monitoring, and diagnosing the DSP-D300 via the USB port.

| 👃 Control300                                                                                                    | ×   |
|----------------------------------------------------------------------------------------------------|-----|
| Elle Edit Connections Tools Help                                                                                                    |     |
|                                                                                                    |     |
| Setting up Offline operation<br>Start Time (GMT): Thu Jan 1 00:00:11 1970                                                                                                    |     |
| Telnet Timeout Client IP Address = 192.168.60 at Port = 3010                                                                                                    |     |
| Telnet 100 Connecting at Thu Jan 1 00:00:11 1970<br>Initialization Complete                                                                                                    |     |
| Ready<br>Good : Guage: 6212:1 -> Packet: 44 61 C3 C0<br>Good : Guage: 6212:2 -> Packet: 44 61 C5 C0<br>Good : Guage: 6212:3 -> Packet: 44 61 C7 C0<br>Good : Guage: 6212:4 -> Packet: 44 61 C9 C0<br>Good : Guage: 6212:5 -> Packet: 44 61 CB C0<br>Good : Guage: 6212:6 -> Packet: 44 61 CD C0<br>Good : Guage: 6212:7 -> Packet: 44 61 CF C0                                                                                                    |     |
| Image: Terminal         Image: Terminal         Image: Ter | -12 |
| Temprature: 85.3° F High Input Threshold: 0 : dB Set                                                                                                    | t   |
| Out         -24-           Ethernet/Local Bytes:         28           Satellite Bytes:         28           Shell Bytes:         28           Shell Bytes:         349                                                                                                    |     |
| Packet: 44 61 CF C0 100-25 :30 :35 :40 :45 60 -62 dB                                                                                                    |     |
| Packet Data: 2116 7 I Low IV Bit 1-52.4 dbm 0.018 VRMS 1-10 [-10                                                                                                    | D   |

Figure 5: DSP-D300 Control300 Start Screen

After startup, a screen similar to the one above will be seen. At this point, the DSP-D300 should be up and running. If the monitored values are empty, please see *Appendix: Troubleshooting* on page 78.

| Value         | Meaning                                                                         |
|---------------|---------------------------------------------------------------------------------|
| Board Voltage | The power supply voltage. $+ 14$ VDC to $+18$ VDC.                              |
| Temperature   | The main processor temperature. Should be about 100° with 70° room temperature. |
| xxx Bytes     | The number of bytes sent in or out a specific port. A packet is 4 bytes.        |
| Packet        | The last packet sent.                                                           |
| Packet Type   | The last packet type (decoded).                                                 |
| Packet Data   | The last packet data (decoded).                                                 |
| Tuning        | The signal level after the gain. This is adjusted digitally via the Input       |
|               | Threshold. It may also be adjusted by the volume controls on the                |
|               | input device.                                                                   |

| Input      | The amount of digital gain to add to the input signal. See Adjusting         |
|------------|------------------------------------------------------------------------------|
| Threshold  | Input Threshold below.                                                       |
| dBm        | The digital level of the audio into the D300. This is measured in dBm.       |
|            | If you are using 300 $\Omega$ termination it is necessary to set whether the |
|            | line is terminated in the Options.                                           |
| Left/Right | The output volume (attenuation). The left channel is the adjusted            |
| Volume     | input signal, whereas the right channel is the diagnostic output.            |

To interact with the serial data being shown on the terminal monitor, click on Terminal and all keystrokes will be captured and sent in dumb terminal mode.

The terminal monitor has many messages displaying the status of the D300. These include cable status, packet decoded information, and "telnet" connection status.

## Edit Menu

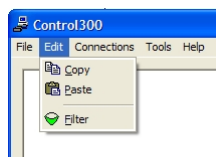

| Сору   | Copy the selected text in the terminal window.                    |
|--------|-------------------------------------------------------------------|
| Paste  | Paste the clipboard to the terminal window.                       |
| Filter | Edit the IFLOWS filter. See Setting the IFLOWS filter on Page 33. |

## **Connections Menu**

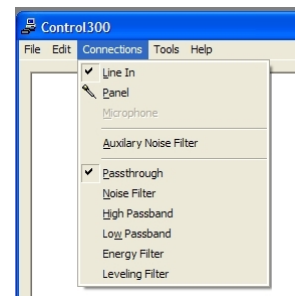

| Line In      | Use the RJ-45 audio input on the back of the unit.                                          |
|--------------|---------------------------------------------------------------------------------------------|
| Panel        | Use the microphone mount on the front of the unit (optional).                               |
| Auxiliary    | Enable an extra noise filter (optional).                                                    |
| Noise Filter |                                                                                             |
| Passthrough  | Send the audio data directly. The rest of the connection types are for diagnostic purposes. |

## Tools Menu

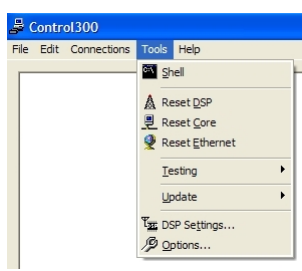

| Activate the shell. See Shell below.                                  |
|-----------------------------------------------------------------------|
| Reset the DSP processor. This needs to be done following a DSP        |
| Firmware update. See DSP on page 65.                                  |
| Reset the Core processor. This needs to be done following a Core      |
| Firmware update. See Core CPU on page 56. Warning: This will          |
| reset your USB connection.                                            |
| Reset the Ethernet processor. This needs to be done following a       |
| Ethernet Firmware update. See Ethernet on page 66.                    |
| Set the DSP settings. See DSP Settings on page 34.                    |
| Set the Ethernet settings for the Ethernet module See <i>Ethernet</i> |
| Settings on page 30.                                                  |
| Set the Control300 options. See Options on page 30.                   |
|                                                                       |

## **Tools/Testing Menu**

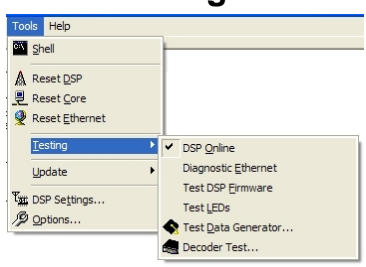

| Override the Core processor's connection to the DSP processor. DO      |
|------------------------------------------------------------------------|
| NOT USE without being directed to do so by Timewave support.           |
| Restart the Ethernet module in diagnostic mode. DO NOT USE             |
| without being directed to do so by Timewave support. This option is    |
| not available on new units.                                            |
| Checks to see if the DSP Firmware is loaded.                           |
|                                                                        |
| Test the D300's LEDs.                                                  |
| Generate test packets from the PC's sound card. This requires that the |
| PC's sound card is connected to the input of the D300. See Test Data   |
| Generator on page 35.                                                  |
|                                                                        |

Decoder Test Start the Decoder test wizard. This requires that the PC's sound card is connected to the input of the D300. See *D300 Decoder Test* on page 36.

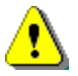

**WARNING!** Many of the testing commands are for experts only. Do not use without being told to do so for support personnel.

## **Tools/Update Menu**

| Too        | s Help             |                       |
|------------|--------------------|-----------------------|
| c:\        | Shell              |                       |
| A          | Reset <u>D</u> SP  |                       |
| <u>.</u>   | Reset <u>C</u> ore |                       |
| Q          | Reset Ethernet     |                       |
|            | Testing            |                       |
|            | Update 🕨 🕨         | ✓ DSP Firmware        |
| ť <u>æ</u> | DSP Settings       | <u>C</u> ore Firmware |
| Þ          | Options            | Ethernet Firmware     |

DSP Firmware Update the DSP Firmware. See *DSP* on page 65.

## Help Menu

| æ (  | Contr | ol300       |       |                    |
|------|-------|-------------|-------|--------------------|
| File | Edit  | Connections | Tools | Help               |
|      |       |             |       | Oheck for Updates  |
|      |       |             |       | 8 About Control300 |

Check for This will launch the default browser with the DSP-D300 update page. Updates About This will show the about box.

Control300

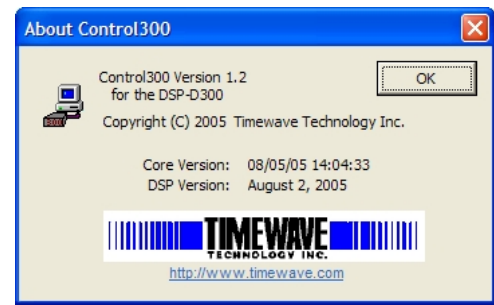

Figure 6: Control300 About Box

## Shell

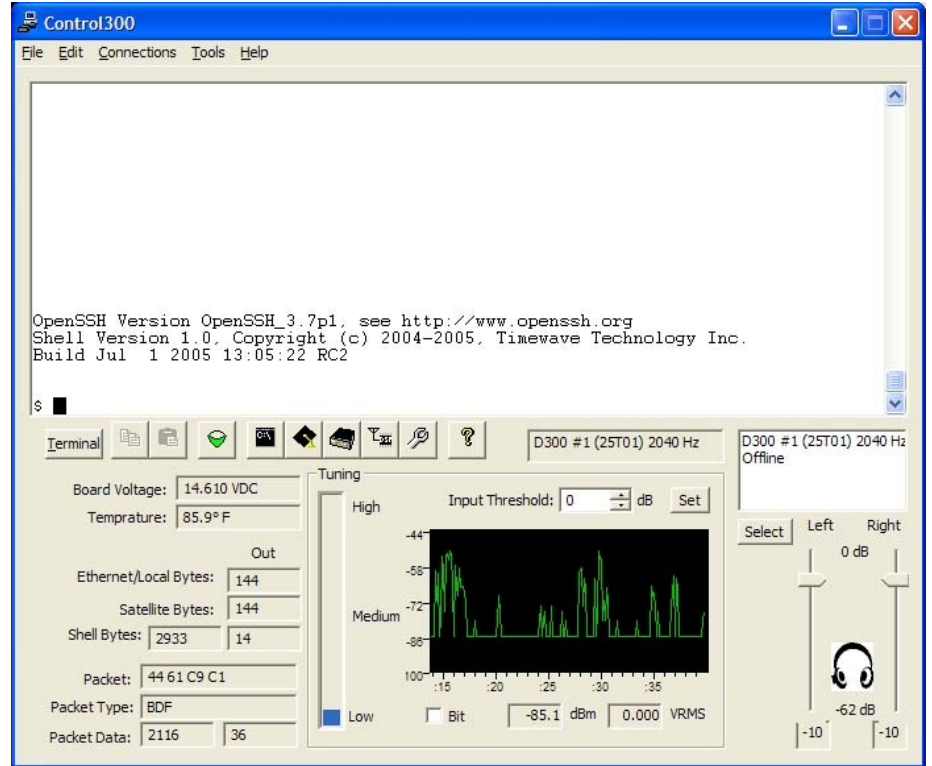

To use the Timewave Shell, click on the Shell button (

Figure 7: DSP-D300 Control300 Shell Screen

At any time text may be selected and copied to the clipboard. A paste operation will send the text to the D300. Either click on the Copy and Paste buttons or right click on the text to get a context menu. For more details on the shell, see page *DSP-D300 Shell* (*Command Line*) on page 5.

The shell is operated from the Control300 program for diagnostic purposes ONLY.

## Adjusting Input Threshold (Tuning)

The Input Threshold must be adjusted to match the audio signal from the radio. Adjust the level until the Tuning is at the "Medium" point on the level indicator when a signal is received. This should plot between around -35 dBm and -25 dBm on the histogram. Note: this is a change from earlier models that plotted to between -15 dBm and -5 dBm.

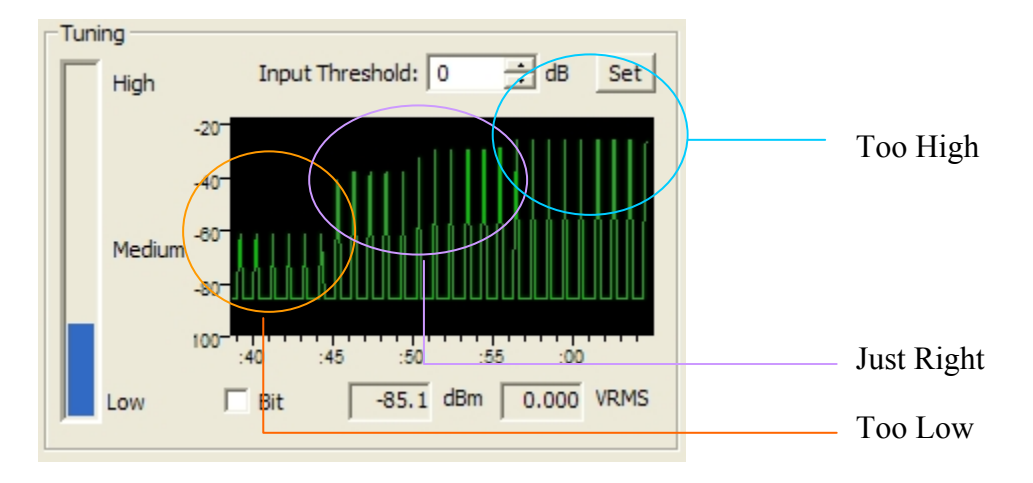

### Figure 8: Control300/DSP-D300 Input Threshold

Note: In order to activate the changes, the DSP will reset every time the level is changed. This is normal.

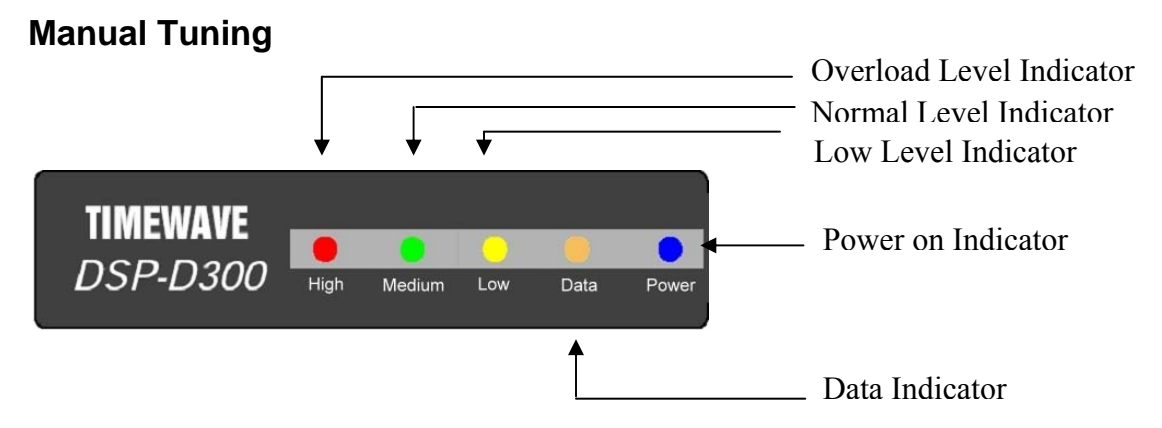

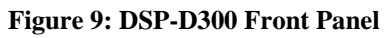

The Normal or (Medium) indicator illuminates when the input audio data levels from a receiver are adequate for decoding. The Overload or (High) indicator illuminates when the input audio data level from a receiver exceeds the maximum specified level for the DSP-D300. The normal indicator should always be continuously lit or flashing when receiving a nominal signal to be decoded. The Low indicator illuminates when the signal is insufficient for decoding. The DSP-D300 may not decode input signal data if the Normal (Medium) indicator is not illuminated or flashing, if the Overload (High) indicator is flashing, or if the Low indicator is continuously illuminated.

## **Ethernet Settings**

From the *Tools* menu, pick *Ethernet Settings*. The Control300 program will scan the Ethernet settings from the Ethernet module. This may take 10-20 seconds.

| 4ain Ethernet Settir | ngs       |         |       | Telnet <u>C</u> lients |      |       | OK     |
|----------------------|-----------|---------|-------|------------------------|------|-------|--------|
| IP <u>A</u> ddress:  | 192 . 168 | . 3     | . 250 | IP Address             | Port | Retry | Cancel |
| IP <u>M</u> ask:     | 255 . 255 | . 255   | . 0   | 192.168.1.108          | 23   | 30    |        |
| <u>G</u> ateway:     | 192 . 168 | , 3     | . 2   |                        |      |       |        |
| DNS <u>1</u> :       | 209 , 253 | . 113   | . 18  |                        |      |       |        |
| DNS <u>2</u> :       | 209 , 253 | . 113   | . 10  |                        |      |       |        |
| dle Alarm            |           |         |       |                        |      |       |        |
| IP <u>A</u> ddress:  | 192 . 168 | . 1     | . 108 |                        |      |       | Edit   |
| Port:                | 23        |         |       |                        |      |       | Add    |
| Timeout:             | 0         | Sec (0= | =Off) |                        |      |       |        |

Figure 10: DSP-D300 Control300 Ethernet Settings

Adjust the settings to match those required. Up to 10 telnet clients may be added. More than 10 telnet clients may derogate operation.

See also the *set* command on page 18.

After changing the settings, the Ethernet module needs to be reset. See *Tools Menu* on page 26.

## Options

From the *Tools* menu, pick *Options*. You may also click on the Options button (2).

## General

The general tab is for the Control300 basic setup.

| Options                                                                                          | × |
|--------------------------------------------------------------------------------------------------|---|
| General Tuning Logging Ports Factory<br>✓ Allow Expert Settings<br>VM Display<br>C VDC<br>C VRMS |   |
| OK Cancel Help                                                                                   |   |

Figure 11: Control300 General Options

| Allow Expert | Allow expert specific settings from Control300. This requires a |
|--------------|-----------------------------------------------------------------|
| Settings     | good knowledge to how the D300 works.                           |
| VM Display   | This is the Input Level voltage readout on the main display. It |
|              | may be set to VDC or VRMS.                                      |

## **Tuning Options**

The tuning tab is for the D300 tuning options.

| Options                      | X |
|------------------------------|---|
| General Tuning Logging Ports |   |
| 500 ohm Audio Termination    |   |
|                              |   |
|                              |   |
|                              |   |
|                              |   |
| OK Cancel Held               |   |
| OK Cancel Help               |   |

Figure 12: Control300 Tuning Options

Whether the audio cable has a 600  $\Omega$  termination.

## Logging

600 ohm

Termination

Audio

The Control300 program can log the packet directly from the demodulator. This may be used for comparison with port output doing diagnostics. Also the text shown on the Control300 monitor may be logged. Choose *Tools/Options/Logging...* to setup the log.

| Options 🛛                    |
|------------------------------|
| General Tuning Logging Ports |
| Terminal                     |
| D300Terminal.LOG             |
| T IFLOWS                     |
| D300IFLOWS.LOG               |
|                              |
|                              |
|                              |
| OK Cancel Help               |

Figure 13: Control300 Log setup

To Log the monitor data, set the Terminal filename and then make sure that "Terminal" is checked.

To Log the IFLOWS data, set the IFLOWS filename and then make sure that "IFLOWS" is checked.

For the log format, see *Log Format* in the *CommReadTW Diagnostic Program* section.

### **Log Format**

The log generated is in the following log format:

Date Time Region xxx, Gage xxxx report xx in xxx on port xxx [xx xx xx]

Examples:

08/25 13:57:57 Region 0, Gage 6923 report 38 in EIF on port C300 [CB 6C 13 24] 08/25 13:57:57 Region 5, Gage 6923 report 38 in EIF on port 5 [CB 6C 13 24] 08/25 13:57:57 Region 5, Gage 6923 report 38 in EIF on port E3000 [CB 6C 13 24]

The misspelling of gauge is part of the standard format. For the D300 the port "D300" has been defined. For TCP ports, the format "Exxxx" for the TCP port has been defined.

### Ports

The ports tab is for the D300 baud rates and satellite connection type.

| Options 🛛                            |
|--------------------------------------|
| General Tuning Logging Ports Factory |
| COM1 Baud Rate: 9600 💌               |
| COM2/Satellite Baud Rate: 9600 💌     |
| Packet Reject Bypass                 |
| Disable Error-Correction 🗍           |
|                                      |
|                                      |
| OK Cancel Help                       |

Figure 14: Control300 Port Options

| Bypass            | Bypass the packet checking system and send packets that are<br>not certified to the satellite port. This will also disable the<br>filter. See <i>Setting the IFLOWS filter</i> . |
|-------------------|----------------------------------------------------------------------------------------------------|
| Disable           | Disable the Error-correction in the DSP. This will send the                                                                                                    |
| Error-Correction  | packet even if it is of a bad format or incorrect length. This option is for use with 3 <sup>rd</sup> party correction software.                                                 |
| COM1 Baud         | Set the baud rate for the local COM port.                                                                                                    |
| Rate              |                                                                                                    |
| COM2 Baud<br>Rate | Set the baud rate for the satellite COM port.                                                                                                    |

## Setting the IFLOWS filter

The IFLOWS filter can be edited from Control300.

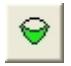

Show/Edit the filter.

| Filter Edit   |                                                                                                    | × |
|---------------|----------------------------------------------------------------------------------------------------|---|
|               | Selected Range         Range:       0 - 31         0       7       8       15         Image:       Image:       Image:       15 |   |
|               | 16 23 24 31                                                                                                    |   |
| 1 2816 - 3071 | Enable All Disable All Load Save OK Cancel                                                                                      |   |

Figure 15: DSP-D300 Control300 Filter Editor

Choose the range to edit from the tree on the left. Adjust the filter by clicking on the address to turn off or on. To disable or enable all addresses, click on Enable All or Disable All. Enable Range and Disable Range work just on the selected range.

The filter may be saved for future use. Choose Save to save the filter. Load reads it back in.

Check on OK to activate the changed filter. This will implemented immediately, unlike the command line updates (see page 15, *IFLOWS*).

## **DSP Settings**

The DSP can be configured in case of a non-standard site installation. Select the  $\nabla_{++}$ 

| Tools/DSP Settings menu entry or click on the DSP Settings butto | n (L | -34 | ). |
|------------------------------------------------------------------|------|-----|----|
|                                                                  |      |     |    |

| DSP Settings            | ×           |
|-------------------------|-------------|
| Sensitivity: 256        | ОК          |
| -                       | Cancel      |
| Decisive Raud Dates 200 | Defaults    |
| Reverse Polarity        | Frequency 1 |
|                         | Frequency 2 |

Figure 16: DSP-D300 Control300 DSP Settings

The Baud Rate and Polarity settings should not be modified unless told to do so by Timewave support.

Sensitivity controls the amplitude detection for the decoding. This should be left at 256. It may be increased or decreased for high-noise environments.

The Defaults button will set all the parameters back to their factory defaults.

The Frequency button will show the Frequency Settings Editor. See *Changing the Receive Frequency* below. The second frequency button does not affect the DSP.

## Changing the Receive Frequency

The DSP-D300 allows for the loading of different DSP "filters" that receive different frequencies of telemetry data. This option is found in the DSP Settings.

|   | <u>Filename:</u> | Cent | er Frequenc | :y: | Filter Quality: |    |        |
|---|------------------|------|-------------|-----|-----------------|----|--------|
| - | NOAA-2040.CFF    |      | 2040        | Hz  | 60              | dB | Upload |
| - |                  |      | 1           | Hz  |                 | dB | Upload |
|   |                  |      |             | Hz  |                 | dB | Upload |
|   |                  |      |             | Hz  |                 | dB | Upload |
|   |                  |      |             | Hz  |                 | dB | Upload |

Figure 17: DSP-D300 Control300 Frequency Editor

Select the CFF filters that will be wanted, then choose "Upload" to choose a specific filter. ONLY ONE FILTER CAN BE USED AT A TIME! Uploading a filter will replace any filter already uploaded. The check mark shows which filter is currently uploaded.

Note: Until the first filter is uploaded, the D300 will use a default 2040 center frequency filter.

## Test Data Generator

The Control300 program can generate its own test data. Choose Tools/Testing/Test Data

or click on the test data generator button (

| IFLOWS               |     |              |   |
|----------------------|-----|--------------|---|
| Faux Guage ID: 1111  | ÷   | Select       | • |
| ✓ Reverse Polarity   | ∏ F | leverse Byte |   |
| Sine                 |     | Select       | c |
|                      |     |              |   |
|                      |     |              |   |
| Test Frequency: 1080 | -   |              |   |
|                      |     |              |   |

Figure 18: DSP-D300 Control300 Test Data Generator

The data will be generated to the Test Frequency that is set. The volume is in estimated dBm, which is what the level would be if the soundcard was playing the audio directly. Many soundcards attenuate output so this may be 6-12 dB less than estimated.

For IFLOWS test packets, set the Gauge ID for the wanted gauge. Standard IFLOWS has reversed polarity and standard byte order. Click on the select for IFLOWS.

For a sine wave, click on the select for Sine.

Click on the play (). IFLOWS will be generated in BDF format every 1.5 seconds. A sine wave is continuous.

The test frequency will generate packets or a sine wave at that center frequency. A non-standard frequency may be typed into the box.

The test volume is the Sound Card wave output level. This ideally should be set at a calibrated 0 dBm, for many sound cards this is between 10 and 14 estimated dBm. See *D300 Decoder Test* to determine a calibrated Sound Card dBm.

## D300 Decoder Test

The Control300 program (version 2.0 only) can run decoding tests on the attached D300. This may be used to check the calibration and/or operability of a D300. Choose

Tools/Testing/Test Decoder from the menu or click on the decoder test button (

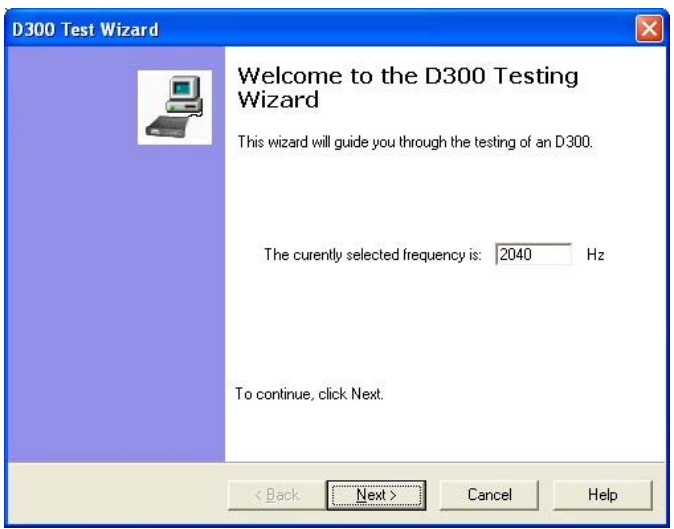

Figure 19: DSP-D300 Control300 Test Decoder Start

The data will be generated to the Frequency that is set on the D300 (see *Changing the Receive Frequency* above).

The first task is to calibrate the Sound Card in the PC. This allows the output to be scaled correctly.

| 🔲 600 ohm Terminated                                                                                            | D 300            |       |      |
|----------------------------------------------------------------------------------------------------|------------------|-------|------|
| Calibrate Play Tone Stop Tone                                                                                   | Current dBm In:  | -47.6 | dBm  |
| Sound Card                                                                                                    | Initial dBm In:  | -62.8 | dBm  |
| Calibrated Level: 14.3 dB                                                                                       | Current VDC In:  | 0.005 | VDC  |
| Initial Level: 12.4 dB                                                                                          | Current VRMS In: | 0.003 | VRMS |
| Calibration Starting<br>Adjusting soundcard volume up.<br>Sound Card maxed out.<br>Output level adjusted by 19% | 2                |       | 2    |

Figure 20: DSP-D300 Control300 Test Decoder Sound Card Calibration

When "Calibrate" is pressed, a sine wave will be generated (this may cause the generation of several bad packets). Zero dBm is the goal. Note that the D300 gain will be reset to Zero. Note: The Calibrated Level is useful to remember for use in the *Test Data Generator*.

The next step is to run the actual test.

| Sent<br>10 | Received                        | Errors                                        |                                                                                                    |
|------------|---------------------------------|-----------------------------------------------|----------------------------------------------------------------------------------------------------|
| 10         | 10                              | 084                                           |                                                                                                    |
| 10         |                                 | 0%                                            |                                                                                                    |
| 10         | 10                              | 0%                                            |                                                                                                    |
| 10         | 10                              | 0%                                            |                                                                                                    |
| 10         | 10                              | 0%                                            |                                                                                                    |
| 10         | 10                              | 0%                                            | 10                                                                                                    |
| 10         | 9                               | 10%                                           |                                                                                                    |
| 10         | 0                               | 100%                                          |                                                                                                    |
| 10         | 0                               | 100%                                          |                                                                                                    |
| 0          | 0                               |                                               | >                                                                                                    |
|            |                                 |                                               |                                                                                                    |
|            | 10<br>10<br>10<br>10<br>10<br>0 | 10 10<br>10 10<br>10 9<br>10 0<br>10 0<br>0 0 | 10         10         0%           10         10         0%           10         9         10%           10         0         100%           10         0         100%           10         0         100%           10         0         100%           0         0         100% |

Figure 21: DSP-D300 Control300 Test Decoder Test

When "Start Test" is pressed, a series of IFLOWS packets will be generated at various sound levels. This will take several minutes. The dB range of the unit may be determined from this. This test will be done with the gain of -10, 0, 10, 20, and 30 dB. Click "Next" to test the next gain level.

|         | a test report a | na export | and/or pr | int it. |       |       |        |
|---------|-----------------|-----------|-----------|---------|-------|-------|--------|
|         | -10 dB          | 0 dB      | 10 dB     | 20 dB   | 30 dB | ~     |        |
| 0 dBm   | 0%              | 0%        | 40%       | 100%    | 100%  |       | Export |
| -5 dBm  | 0%              | 0%        | 0%        | 100%    | 100%  |       | 1      |
| -10 dBm | 0%              | 0%        | 0%        | 100%    | 100%  |       | Print  |
| -15 dBm | 0%              | 0%        | 0%        | 0%      | 100%  |       | Luck   |
| -20 dBm | 10%             | 0%        | 0%        | 0%      | 100%  |       |        |
| -25 dBm | 100%            | 10%       | 10%       | 0%      | 0%    |       |        |
| -30 dBm | 100%            | 100%      | 0%        | 0%      | 0%    |       |        |
| -35 dBm | 100%            | 100%      | 30%       | 0%      | 0%    |       |        |
| -40 dBm | 100%            | 100%      | 100%      | 30%     | 0%    |       |        |
| -45 dBm | 100%            | 100%      | 100%      | 100%    | 0%    |       |        |
| -50 dBm | 100%            | 100%      | 100%      | 100%    | 10%   |       |        |
| -55 dBm | 100%            | 100%      | 100%      | 100%    | 100%  | -     |        |
| -60 dBm | 100%            | 100%      | 100%      | 100%    | 100%  |       |        |
| -65 dBm | 100%            | 100%      | 100%      | 100%    | 100%  | 10000 |        |
| -70 dBm | 100%            | 100%      | 100%      | 100%    | 100%  | ~     |        |

Figure 22: DSP-D300 Control300 Test Decoder Results

The results of the five tests are shown on the Report page. The results may be exported to an  $Excel^{TM}$  worksheet<sup>1</sup> or may be printed.

\_\_\_\_\_

<sup>&</sup>lt;sup>1</sup> Excel<sup>TM</sup> is a Trademark of the Microsoft Corporation.
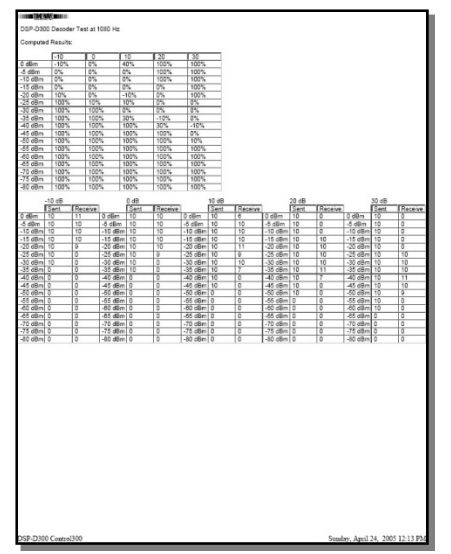

Figure 23: DSP-D300 Control300 Test Decoder Printed Results

The final wizard screen allows the restoration of the settings of the D300 and the Sound Card to the original settings.

# **Resetting the Processors**

The three main processors can be individually reset. This is primarily for use in upgrading firmware. The reset commands may be found on the tools menu as described on page 26.

# **CommReadTW Diagnostic Program**

The CommReadTW program is for test logging the DSP-D300 data on the destination host. It monitors the incoming ports for IFLOWS data and logs it.

| Log: and Settings\egawtry\Desktop\CommRead.log<br>Monitors<br>TCP3000<br>COM5<br>COM5<br>COM5<br>COM5<br>COM5<br>COM5<br>Comected<br>Region: 5<br>Gauge: 6212<br>Report: 1<br>Type: BDF<br>Packet: 44 61 C3 C0<br>Add Del<br>06/24 09:51:09<br>Close<br>History:<br>Co6/24 09:49:51 Region 5<br>Co6/24 09:50:43 Region 5<br>RECOVER: 06/24 09:50:43 Region 5<br>RECOVER: 06/24 09:50:43 Region 5<br>RECOVER: 06/24 09:50:43 Region 5<br>RECOVER: 06/24 09:50:43 Region 5<br>RECOVER: 06/24 09:50:43 Region 5<br>RECOVER: 06/24 09:50:43 Region 5<br>RECOVER: 06/24 09:50:43 Region 5<br>RECOVER: 06/24 09:50:43 Region 5<br>RECOVER: 06/24 09:50:45 Region 5<br>RECOVER: 06/24 09:50:45 Region 5<br>RECOVER: 06 | CommRead                                                                   | тw                                                                                                    |                                                                                                    |
|----------------------------------------------------------------------------------------------------|----------------------------------------------------------------------------|----------------------------------------------------------------------------------------------------|----------------------------------------------------------------------------------------------------|
| Monitors       Connected       Log Region:         COM5       Region:       5         Gauge:       6212       5         Report:       1       5         Type:       BDF       Stort Log         Packet:       44 61 C3 C0       Stop Log         Add       Del       06/24 09:51:09       Close         History:       ✓       Auto-Recovery       Close         History:       ✓       Auto-Recovery       ✓         RECOVER:       06/24 09:50:43 Region       5       ✓         RECOVER:       06/24 09:50:43 Region       5       ✓         RECOVER:       06/24 09:50:43 Region       5       ✓         RECOVER:       06/24 09:50:43 Region       5       ✓         RECOVER:       06/24 09:50:45 Region       5       ✓         RECOVER:       06/24 09:50:45 Region       5       ✓         RECOVER:       06/24 09:50:45 Region       5       ✓         RECOVER:       06/24 09:50:45 Region       5       ✓         RECOVER:       06/24 09:50:45 Region       5       ✓         RECOVER:       06/24 09:50:45 Region       5       ✓         RECOVER:       06/24 09:50:45 Region                                                                                                    | Log: ar                                                                    | d Settings\egawtry\Desktop\Co                                                                                                    | ommRead.log                                                                                                    |
| Add       Del       06/2409:51:09       ⊆lose         History:       ✓       Auto-Recovery         :       06/2409:51       Region 5       ✓         ::       06/2409:50:43       Region 5       ✓         ::       06/2409:50:43       Region 5       ✓         ::       06/2409:50:43       Region 5       ✓         RECOVER:       06/2409:50:43       Region 5       ✓         RECOVER:       06/2409:50:43       Region 5       ✓         ::       06/2409:50:45       Region 5       ✓         ::       06/2409:50:45       Region 5       ✓         ::       06/2409:50:45       Region 5       ✓         ::       06/2409:50:45       Region 5       ✓         ::       06/2409:50:45       Region 5       ✓         ::       06/2409:50:45       Region 5       ✓         ::       06/2409:50:45       Region 5       ✓         ::       06/2409:50:45       Region 5       ✓                                                                                                    | Monitors<br>TCP3000<br>COM5                                                | ConnectedRegion:5Gauge:6212Report:1Type:BDFPacket:44 61 C3 C0                                                                                                    | Log <u>R</u> egion:<br>5<br>Start Log<br>Stop Log                                                                                                    |
| History:<br>: 06/24 09:49:51 Region 5 ,<br>: 06/24 09:50:43 Region 5 ,<br>RECOVER: 06/24 09:50:43 Region 5 ,<br>RECOVER: 06/24 09:50:43 Region 5 ,<br>RECOVER: 06/24 09:50:43 Region 5 ,<br>: 06/24 09:50:45 Region 5 ,<br>RECOVER: 06/24 09:50:45 Region 5 ,<br>RECOVER: 06/24 09:50:45 Region 5 ,<br>RECOVER: 06/24 09:50:45 Region 5 ,<br>RECOVER: 06/24 09:50:45 Region 5 ,<br>: 06/24 09:51:09 Region 5 ,<br>: 06/24 09:51:09 Region 5 ,                                                                                                    | <u>A</u> dd <u>D</u> el                                                    | 06/24 09:51:09                                                                                                    | Close                                                                                                    |
| : 06/24 09:49:51 Region 5 ,<br>: 06/24 09:50:43 Region 5 ,<br>RECOVER: 06/24 09:50:43 Region 5 ,<br>RECOVER: 06/24 09:50:43 Region 5 ,<br>RECOVER: 06/24 09:50:43 Region 5 ,<br>: 06/24 09:50:45 Region 5 ,<br>RECOVER: 06/24 09:50:45 Region 5 ,<br>RECOVER: 06/24 09:50:45 Region 5 ,<br>RECOVER: 06/24 09:50:45 Region 5 ,<br>: 06/24 09:50:45 Region 5 ,<br>: 06/24 09:51:09 Region 5 ,                                                                                                    | History:                                                                   | Auto-Recove                                                                                                    | ery                                                                                                    |
|                                                                                                    | RECOVER :<br>RECOVER :<br>RECOVER :<br>RECOVER :<br>RECOVER :<br>RECOVER : | 06/24 09:49:51 Regi<br>06/24 09:50:43 Regi<br>06/24 09:50:43 Regi<br>06/24 09:50:43 Regi<br>06/24 09:50:43 Regi<br>06/24 09:50:45 Regi<br>06/24 09:50:45 Regi<br>06/24 09:50:45 Regi<br>06/24 09:50:45 Regi<br>06/24 09:51:09 Regi | .on 5 ,<br>.on 5 ,<br>.o |

Figure 24: DSP-D300 CommReadTW Screen

# Adding a Port

To add a port, click on **Add**.

| Add Port       |                                                                                     | × |
|----------------|-------------------------------------------------------------------------------------|---|
| Ethernet Port: | 3                                                                                   |   |
| COM Port:      | or<br>IOFLEX-25 PCI Serial (COM4)<br>IOFLEX-25 PCI Serial (COM5)<br>Manual COM Port |   |
| OK<br>Cancel   | COM Port: Baud Rate: 9600                                                           | • |

Figure 25: DSP-D300 Add Port Screen

Either enter a TCP port number, or choose a COM port to watch. If the COM driver is non-standard, choose **Manual COM Port** and enter the port number in the COM Port box.

Note: Ethernet port 23 is standard for Telnet.

### Auto-Recovery

Auto-Recovery takes partial packets and attempts to recover data from them. It is useful for high noise environments, but may result in faulty data. This was always on in the original CommRead system.

This is done by taking two packets of data and attempting all possible combinations of data between them.

| Real Packet        | 44 | 61         | C5         | <b>C0</b> |
|--------------------|----|------------|------------|-----------|
| Recovered          | 61 | C5         | C0         | 50        |
| Recovered          | C5 | C0         | 50         | 7F        |
| Recovered          | C0 | 50         | <b>7</b> F | 2A        |
| <b>Real Packet</b> | 50 | <b>7</b> F | 2A         | 12        |

Note that the second real packet may not have been entirely read (it may be a remnant or extra information sent by the DSP) so it may not appear in the log.

# LogCompareTW Diagnostic Program

The LogCompareTW program is for comparing the various logs that may be generated via the IFLOWS system. This program is not automatically installed with the D300 software. It may be found in the Tools folder on the distribution CD.

| DataChron Exported LOS         CommRedTV LOS           Date/Time         Sensor         Count         Type         Source         Freq         Loc           0/15/2005 753         2569         116         BOF         E6         1030         FOL           0/15/2005 753         2586         112         BDF         E8         600         ROM           0/15/2005 759         6871         1251         BDF         E9         1560         MUL           0/15/2005 759         6871         1252         BDF         E7         2040         MIL           0/15/2005 8:03         6871         1252         BDF         E7         2040         MIL           0/15/2005 8:03         6871         1252         BDF         E7         2040         MIL           0/15/2005 8:03         6871         1252         BDF         E800         040         SPRI           0/15/2005 8:03         6871         132         BDF         BP         FS0         PAR           0/15/2005 8:03         3043         1927         BDF         E3000         0         reft           0/15/2005 8:03         3826         54         BDF </th <th>LogCompareT</th> <th>W</th> <th></th> <th></th> <th></th> <th></th> <th></th> <th></th> <th></th> <th></th> <th></th> <th></th> <th></th> <th></th> <th></th> <th></th> <th></th>                                                                                                    | LogCompareT       | W          |            |           |            |           |              |             |              |         |              |               |          |                |          |                                                                                                    |   |
|----------------------------------------------------------------------------------------------------|-------------------|------------|------------|-----------|------------|-----------|--------------|-------------|--------------|---------|--------------|---------------|----------|----------------|----------|----------------------------------------------------------------------------------------------------|---|
| Date/Time         Sensor         Count         Type         Source         Freq         Loca           8/15/2005 7:57         7369         116         BDF         E6         1080         FOL           8/15/2005 7:58         5986         1321         BDF         E8         600         ROM           8/15/2005 7:99         6874         250         BDF         E7         2040         MILL         8/15/2005 8:00         2864         1251         BDF         E7         2040         MILL         8/15/2005 8:00         6874         250         BDF         E7         2040         MILL         8/15/2005 8:00         6874         250         BDF         E7         2040         MILL         8/15/2005 8:00         6874         250         BDF         E3000         2040         MILL         8/15/2005 8:00         6874         250         BDF         E3000         0,4         8/15/2005 8:00         8/15/2005 8:00         2040         FEN         8/15/2005 8:00         2040         FEN         8/15/2005 8:00         2040         FEN         8/15/2005 8:00         8/15/2005 8:00         8/15/2005 8:00         2040         FEN         8/15/2005 8:00         8/15/2005 8:00 </td <td>DataChron Exporte</td> <td>d LOG</td> <td></td> <td></td> <td></td> <td></td> <td></td> <td></td> <td></td> <td>Commi</td> <td>ReadTW L</td> <td>.OG</td> <td></td> <td></td> <td></td> <td></td> <td></td>                                                                                                    | DataChron Exporte | d LOG      |            |           |            |           |              |             |              | Commi   | ReadTW L     | .OG           |          |                |          |                                                                                                    |   |
| [/15/2005 7:57 7369       116       EDF       E6       1080       FOL         [/15/2005 7:58 598       118       EDF       E8       600       RON       [/15/2005 8:01 596       111       EDF       E3002       660       RON         [/15/2005 7:59 6870       1251       EDF       E7       2040       MLL       8/15/2005 8:01 596       112       EDF       E3002       2040       MLL         [/15/2005 8:00       6870       1252       EDF       E7       2040       MLL       8/15/2005 8:02       6870       1252       EDF       E3000       2040       MLL         [/15/2005 8:00       6870       1252       EDF       E3000       2040       MLL         [/15/2005 8:00       6870       1300       EDF       E3000       044       MLL         [/15/2005 8:00       6870       1300       EDF       E3000       7       8/15/2005 8:03       2040       FNL         [/15/2005 8:01       1862       244       EDF       E9       1560       PAL       8/15/2005 8:03       5788       EDF       E3000       7       8/15/2005 8:03       580       EDF       E3000       7                                                                                                    | Date/Time         | Sensor     | Count      | Type      | Source     | Freq      | Loca         | ^           | Date/Time    |         | Sensor       | Count         | Type     | Source         | Freq     | Loca                                                                                                    | ^ |
| a) (15) (2005 7:58 5596       11       BDF       E38       600       RON       a) (15) (2005 7:59 6870       121       BDF       E3002       600       RON         a) (15) (2005 7:59 6874       1251       BDF       E7       2040       MILL       b) (15) (2005 8:00 6870       1251       BDF       E3000       2040       MILL         b) (15) (2005 8:00 6874       1252       BDF       E7       2040       MILL       b) (15) (2005 8:00 6870       1252       EIF       E3000       2040       MILL         b) (15) (2005 8:00 6870       1301       BDF       B7       2040       MILL       b) (15) (2005 8:00 6870       1252       EIF       E3000       2040       MILL         b) (15) (2005 8:00 678       S5       BDF       B9       0       Canf       b) (15) (2005 8:03 3243       1927       BDF       E3000       0       ,         b) (15) (2005 8:03 620       733       BDF       B9       0       Canf       b) (15) (2005 8:03 620       733       BDF       E3000       0       ,       ,       f) (15) (2005 8:03 620       733       BDF       E3000       0       ,       ,       f) (15) (2005 8:03 638       SDF                                                                                                    | 8/15/2005 7:57    | 7369       | 116        | BDF       | E6         | 1080      | FOL          |             | 8/15/2005 8  | 3:00    | 7369         | 116           | EIF      | E3001          | 1080     | FOL                                                                                                    |   |
| a)(15)(2005 7:59       2966       1321       BDF       B9       1560       MUD       b)(15)(2005 7:59       6870       1251       BDF       E7       2040       MIL       b)(15)(2005 7:59       6874       250       BDF       E7       2040       MIL       b)(15)(2005 7:59       6874       250       BDF       E7       2040       MIL       b)(15)(2005 8:00       6874       250       BDF       E7       2040       MIL       b)(15)(2005 8:00       6874       250       BDF       E3000       2040       SAN         b)(15)(2005 8:00       6870       1252       BDF       E7       2040       FEN       b)(15)(2005 8:03       3044       130       BDF       B7       2040       FEN       b)(15)(2005 8:03       3044       130       BDF       B7       B)(15)(2005 8:03       3044       130       BDF       B7       2040       FEN       b)(15)(2005 8:03       3044       1310       BDF       B7       B040       FEN       b)(15)(2005 8:03       3045       1394       BDF       E3000       0       c, f, f, f, f, f, f, f, f, f, f, f, f, f,                                                                                                    | 8/15/2005 7:58    | 5596       | 11         | BDF       | E8         | 600       | RON          |             | 8/15/2005 8  | 8:01    | 5596         | 11            | EIF      | E3002          | 600      | RON                                                                                                    |   |
| bj:15/2005 7:59 6870       1251       BDF       E7       2040       MIL       bj:15/2005 8:02 6870       1251       EF       E3000       2040       MIL         8/15/2005 8:00 6870       1252       BDF       B7       2040       MIL       bj:15/2005 8:02 6870       1251       EIF       E3000       2040       MIL         8/15/2005 8:00 6870       1252       BDF       B7       2040       FEN       6/15/2005 8:03 6870       1252       EIF       E3000       2040       MIL         8/15/2005 8:00 6620       733       BDF       B9       0       Canf       6/15/2005 8:03 934       1927       BDF       E3000       0       ,       ,       ,       15/2005 8:03 946       1502       BDF       E3000       0       ,       ,       ,       15/2005 8:03 946       1502       BDF       E3000       0       ,       ,       ,       15/2005 8:03 946       1502       BDF       E3000       0       ,       ,       ,       ,       15/2005 8:03 946       1500       BC       ,       ,       ,       ,       15/2005 8:03 946       1500       BC       ,       ,       ,       ,       ,       ,       <                                                                                                    | 8/15/2005 7:58    | 2986       | 1321       | BDF       | B9         | 1560      | MUD          |             | 8/15/2005 8  | B:01    | 2986         | 1321          | BDF      | E3003          | 1560     | MUD                                                                                                    |   |
| a/15/2005 7:90       6874       250       BDF       B7       2040       SAN       B/15/2005 8:02       6874       250       BDF       E3000       2040       MILL         8/15/2005 8:00       578       55       BDF       B8       600       SPRI       B/15/2005 8:03       304       1310       BDF       E3000       2040       MILL         8/15/2005 8:00       578       55       BDF       B8       600       SPRI       B/15/2005 8:03       304       1310       BDF       E3000       0       ,       ,       ,       ,       ,       ,       ,       ,       ,       ,       ,       ,       ,       ,       ,       ,       ,       ,       ,       ,       ,       ,       ,       ,       ,       ,       ,       ,       ,       ,       ,       ,       ,       ,       ,       ,       ,       ,       ,       ,       ,       ,       ,       ,       ,       ,       ,       ,       ,       ,       ,       ,       ,       ,       ,       ,       ,       ,       ,       ,       ,       ,       ,       ,                                                                                                    | 8/15/2005 7:59    | 6870       | 1251       | BDF       | E7         | 2040      | MILL         |             | 8/15/2005 8  | 8:02    | 6870         | 1251          | EIF      | E3000          | 2040     | MILL                                                                                                    |   |
| s/15/2005 8:00       6870       1252       EUF       E3000       2040       MILL         8/15/2005 8:00       5004       1310       EDF       E7       2040       FEN       8/15/2005 8:03       6870       1252       EUF       E3000       2040       MILL         8/15/2005 8:00       5620       733       BDF       B9       0       Carf       8/15/2005 8:03       304       1310       BDF       E3000       0       ,         8/15/2005 8:01       304       1312       BDF       B9       0       Carf       8/15/2005 8:03       304       1310       BDF       E3000       0       ,       ,       ,       /       /       S/15/2005 8:03       304       1310       BDF       E3000       0       ,       ,       ,       /       /       S/15/2005 8:03       364       1941       BDF       E3000       0       Carf       S/15/2005 8:03       304       1311       BDF       E3000       2040       FEN       S/15/2005 8:03       306       1311       BDF       E3000       2040       FEN       S/15/2005 8:03       306       1311       BDF       E3000       2040       FEN       S/15/200                                                                                                    | 8/15/2005 7:59    | 6874       | 250        | BDF       | B7         | 2040      | SAN          |             | 8/15/2005 8  | 3:02    | 6874         | 250           | BDF      | E3000          | 2040     | SAN                                                                                                    |   |
| 6/15/2005 8:00 3004       1310       BDF       B7       2040       FEN       8/15/2005 8:03 3004       1310       BDF       E3000       2040       FEN         8/15/2005 8:00 5788       S5       BDF       B8       600       SPRI       8/15/2005 8:03 3243       1927       BDF       E3000       0       ,         8/15/2005 8:01 1862       24       BDF       E9       1560       PAR       8/15/2005 8:03 3434       1943       BDF       E3000       0       ,         8/15/2005 8:01 1862       S44       BDF       E9       1560       PAR       8/15/2005 8:03 3454       1943       BDF       E3000       0       ,       8/15/2005 8:03 3454       1943       BDF       E3000       1080       STR         8/15/2005 8:02 1862       S44       BDF       B9       1560       ELK       8/15/2005 8:03 3044       1311       BDF       E3000       2040       FEN         8/15/2005 8:02 1932       24       BDF       E9       1560       BUC       S/15/2005 8:03 3044       1312       BDF       E3000       2040       FEN         8/15/2005 8:03 3056       78       BDF       E9       1560       BUC                                                                                                    | 8/15/2005 8:00    | 6870       | 1252       | BDF       | E7         | 2040      | MILL         |             | 8/15/2005 8  | 8:03    | 6870         | 1252          | EIF      | E3000          | 2040     | MILL                                                                                                    |   |
| 6/15/2005 8:00       5788       55       BDF       B8       600       SPRI       8/15/2005 8:03       3243       1927       BDF       E3000       0       ,         8/15/2005 8:01       1662       24       BDF       B9       0       Canf       8/15/2005 8:03       3243       1927       BDF       E3000       0       ,         8/15/2005 8:01       3004       1312       BDF       B9       0       Canf       8/15/2005 8:03       3243       1927       BDF       E3000       0       ,         8/15/2005 8:01       3004       1312       BDF       B9       1560       PRN       8/15/2005 8:03       3243       BDF       E3000       0       ,       R         8/15/2005 8:01       3004       1311       BDF       B9       1560       CED       8/15/2005 8:03       304       1311       BDF       E3000       2040       FEN         8/15/2005 8:02       3004       1313       BDF       B9       1560       CED       8/15/2005 8:03       304       1312       BDF       E3000       2040       FEN         8/15/2005 8:03       3053       BDF       E9       1560 <td>8/15/2005 8:00</td> <td>3004</td> <td>1310</td> <td>BDF</td> <td>B7</td> <td>2040</td> <td>FEN</td> <td></td> <td>8/15/2005 8</td> <td>8:03</td> <td>3004</td> <td>1310</td> <td>BDF</td> <td>E3000</td> <td>2040</td> <td>FEN</td> <td></td>                                                                                                    | 8/15/2005 8:00    | 3004       | 1310       | BDF       | B7         | 2040      | FEN          |             | 8/15/2005 8  | 8:03    | 3004         | 1310          | BDF      | E3000          | 2040     | FEN                                                                                                    |   |
| 6/15/2005 8:00       6620       733       BDF       B9       0       Canf       8/15/2005 8:03       946       1502       BDF       E3000       0       ,         8/15/2005 8:01       1662       24       BDF       E9       1560       PAR       8/15/2005 8:03       946       1943       BDF       E3000       0       ,,         8/15/2005 8:01       6326       544       BDF       B9       1560       ELK       8/15/2005 8:03       3854       1943       BDF       E3000       0       ,,         8/15/2005 8:02       3066       561       BDF       B9       1560       ELK       8/15/2005 8:03       3854       1943       BDF       E3000       0       ,       AR         8/15/2005 8:02       3066       266       BDF       B9       1560       ELK       8/15/2005 8:04       1804       EIS       BDF       E3000       2040       FEN         8/15/2005 8:02       1932       24       BDF       E9       1560       BUL       8/15/2005 8:05       1306       51       BDF       E3003       1560       ELK         8/15/2005 8:03       1932       24 <t< td=""><td>8/15/2005 8:00</td><td>5788</td><td>55</td><td>BDF</td><td>B8</td><td>600</td><td>SPRI</td><td></td><td>8/15/2005 8</td><td>3:03</td><td>3243</td><td>1927</td><td>BDF</td><td>E3000</td><td>0</td><td>a service a service a service a service a service a service a service a service a service a service a service a</td><td></td></t<>                                                                                                    | 8/15/2005 8:00    | 5788       | 55         | BDF       | B8         | 600       | SPRI         |             | 8/15/2005 8  | 3:03    | 3243         | 1927          | BDF      | E3000          | 0        | a service a service a service a service a service a service a service a service a service a service a service a |   |
| 8/15/2005 8:01       1862       24       BDF       E9       1560       PAR       8/15/2005 8:03       3854       1943       BDF       E3000       1080       STR         8/15/2005 8:01       3004       1312       BDF       B7       2040       FEN       8/15/2005 8:03       5788       S5       BDF       E3000       1080       STR         8/15/2005 8:02       1080       S1       BDF       B6       1080       CO       8/15/2005 8:03       5788       S5       BDF       E3000       2040       FEN         8/15/2005 8:02       1086       S1       BDF       B9       1560       CEO       8/15/2005 8:03       3004       1311       BDF       E3000       2040       FEN         8/15/2005 8:02       3004       1313       BDF       E7       2040       FEN       8/15/2005 8:03       626       SDF       E3000       2040       FEN         8/15/2005 8:03       6562       136       BDF       E9       1560       BUC       8/15/2005 8:05       1066       SD       EX       8/15/2005 8:05       1080       CO         8/15/2005 8:03       6560       78       BDF                                                                                                    | 8/15/2005 8:00    | 6620       | 733        | BDF       | B9         | 0         | Canf         |             | 8/15/2005 8  | 8:03    | 946          | 1502          | BDF      | E3000          | 0        | - C                                                                                                    |   |
| 8/15/2005 8:01       3004       1312       BDF       B7       2040       FEN       8/15/2005 8:03       5788       55       BDF       E3002       600       SPRI         8/15/2005 8:01       6326       544       BDF       B9       1560       ELK       8/15/2005 8:03       6620       733       BDF       E3000       2040       FEN         8/15/2005 8:02       3066       266       BDF       B9       1560       CED       8/15/2005 8:03       3004       1311       BDF       E3000       2040       FEN         8/15/2005 8:02       3066       266       BDF       E9       1560       CED       8/15/2005 8:03       3004       1311       BDF       E3000       2040       FEN         8/15/2005 8:02       1932       24       BDF       E9       1560       BUC       8/15/2005 8:05       3066       51       BDF       E3003       1560       ELK         8/15/2005 8:03       6560       78       BDF       E9       1560       BUC       8/15/2005 8:05       3066       266       BDF       E3003       1560       CED         8/15/2005 8:03       3050       78       BD                                                                                                    | 8/15/2005 8:01    | 1862       | 24         | BDE       | F9         | 1560      | PAR          |             | 8/15/20058   | 8:03    | 3854         | 1943          | BDE      | E3000          | 1080     | STR                                                                                                    |   |
| 8/15/2005 8:01       6326       544       BDF       B9       1560       ELK       8/15/2005 8:03       6620       733       BDF       E3000       2040       FEN         8/15/2005 8:02       1060       51       BDF       B6       1080       CO       8/15/2005 8:03       3004       1311       BDF       E3000       2040       FEN         8/15/2005 8:02       1382       21       BDF       E9       1560       HEN       8/15/2005 8:04       3004       1312       BDF       E3000       2040       FEN         8/15/2005 8:03       3004       1313       BDF       B7       2040       FEN       8/15/2005 8:04       3004       1312       BDF       E3000       2040       FEN         8/15/2005 8:03       6562       136       BDF       E9       1560       BUC       Ø       8/15/2005 8:05       1600 500       1300       CO         8/15/2005 8:03       6562       78       BDF       E9       1560       BUC       Ø       8/15/2005 8:05       1600 50       8/15/2005 8:05       1882       21       EIF       E3003       1560       CD         115/2005 8:03                                                                                                    | 8/15/2005 8:01    | 3004       | 1312       | BDE       | 87         | 2040      | FEN          |             | 8/15/2005 8  | 8:03    | 5788         | 55            | BDE      | E3002          | 600      | SPRI                                                                                                    |   |
| 8/15/2005 8:02       3060       51       BDF       B6       1080       CO       8/15/2005 8:03       3004       1311       BDF       E3000       2040       FEN         8/15/2005 8:02       3064       21       BDF       E9       1560       CED       8/15/2005 8:03       3004       1311       BDF       E3000       2040       FEN         8/15/2005 8:02       3004       1313       BDF       E7       2040       FEN       8/15/2005 8:04       6326       544       BDF       E3001       1560       ELK         8/15/2005 8:03       9305       805       78       BDF       E9       1560       BUC       8/15/2005 8:05       1060       51       BDF       E3001       1080       CO         8/15/2005 8:03       6562       136       BDF       E9       1560       BUC       If/15/2005 8:05       1080       CO       8/15/2005 8:05       1882       21       EIF       E3003       1560       CED         8/15/2005 8:05       1664       Lines       Import       Import       Import       Import       Import       Parsed Data:       1886       Lines       Import       Import       Imp                                                                                                    | 8/15/2005 8:01    | 6326       | 544        | BDE       | 89         | 1560      | FLK          |             | 8/15/2005    | 8:03    | 6620         | 733           | BDE      | E3003          | 0        | Canf                                                                                                    |   |
| 8/15/2005 8:02       3066       266       BDF       B9       1560       CED       8/15/2005 8:04       1862       24       EIF       E3003       1560       PAR         8/15/2005 8:02       1313       BDF       B7       2040       FEN       8/15/2005 8:04       3004       1312       BDF       E3003       1560       ELK         8/15/2005 8:02       1332       24       BDF       E9       1560       BBMI       8/15/2005 8:04       3004       1312       BDF       E3003       1560       ELK         8/15/2005 8:03       6562       136       BDF       E9       1560       BUC       Import       8/15/2005 8:05       1060       51       BDF       E3003       1560       ELK         8/15/2005 8:03       6560       78       BDF       E9       1560       BUC       Import       8/15/2005 8:05       1060       51       BDF       E3003       1560       CC         8/15/2005 8:03       6560       78       BDF       E9       1560       BUC       Import       8/15/2005 8:05       1882       21       EIF       E3003       1560       HEK         1/102 </td <td>8/15/2005 8:02</td> <td>1060</td> <td>51</td> <td>BDE</td> <td>B6</td> <td>1080</td> <td>CO</td> <td></td> <td>8/15/2005 8</td> <td>8:03</td> <td>3004</td> <td>1311</td> <td>BDF</td> <td>E3000</td> <td>2040</td> <td>FEN</td> <td></td>                                                                                                    | 8/15/2005 8:02    | 1060       | 51         | BDE       | B6         | 1080      | CO           |             | 8/15/2005 8  | 8:03    | 3004         | 1311          | BDF      | E3000          | 2040     | FEN                                                                                                    |   |
| 8/15/2005 8:02       1882       21       BDF       E9       1560       HEN       8/15/2005 8:04       3004       1312       BDF       E3000       2040       FEN         8/15/2005 8:02       1932       24       BDF       E9       1560       BEMI       8/15/2005 8:04       6326       544       BDF       E3001       1080       CO         8/15/2005 8:03       6562       136       BDF       E9       1560       BUC       Import       8/15/2005 8:03       1060       51       BDF       E3001       1080       CD         8/15/2005 8:03       6560       78       BDF       E9       1560       BUC       Import       8/15/2005 8:05       182       21       EIF       E3003       1560       CED         8/15/2005 8:03       6560       78       BDF       E9       1560       BUC       Import       8/15/2005 8:05       1882       21       EIF       E3003       1560       CED         8/15/2005 8:05       1862       Z1       Import       Import       Import       Import       Import       Import       Import       Import       Import       Import       Import       Import <t< td=""><td>8/15/2005 8:02</td><td>3066</td><td>266</td><td>BDE</td><td>89</td><td>1560</td><td>CED</td><td></td><td>8/15/2005 8</td><td>8:04</td><td>1862</td><td>24</td><td>FIF</td><td>E3003</td><td>1560</td><td>PAR</td><td></td></t<>                                                                                                    | 8/15/2005 8:02    | 3066       | 266        | BDE       | 89         | 1560      | CED          |             | 8/15/2005 8  | 8:04    | 1862         | 24            | FIF      | E3003          | 1560     | PAR                                                                                                    |   |
| 8/15/2005 8:02 3002       1313       BDF       E.J.       1004       FRN       8/15/2005 8:01 6326       544       BDF       E3003       1560       ELK         8/15/2005 8:02 1932       24       BDF       E9       1560       BUC       8/15/2005 8:05       1060       51       BDF       E3001       1080       CO         8/15/2005 8:03       6562       136       BDF       E9       1560       BUC       8/15/2005 8:05       1080       544       BDF       E3001       1080       CO         8/15/2005 8:03       6560       78       BDF       E9       1560       BUC       8/15/2005 8:05       1080       526       544       BDF       E3001       1080       CO         8/15/2005 8:03       6560       78       BDF       E9       1560       BUC       8/15/2005 8:05       1882       21       EIF       E3003       1560       HEN         Log 1       Invalid Data:       219       Import       Compare       Abort       Lines       EiF       Filtered Data:       0       Lines         D:/Wy Documents/My Received Files/LFLOWS/20050816        Glose       Source Filters:       Apply <td< td=""><td>8/15/2005 8:02</td><td>1882</td><td>21</td><td>BDE</td><td>F9</td><td>1560</td><td>HEN</td><td></td><td>8/15/2005 8</td><td>B-04</td><td>3004</td><td>1312</td><td>BDE</td><td>E3000</td><td>2040</td><td>FEN</td><td></td></td<>                                                                                                    | 8/15/2005 8:02    | 1882       | 21         | BDE       | F9         | 1560      | HEN          |             | 8/15/2005 8  | B-04    | 3004         | 1312          | BDE      | E3000          | 2040     | FEN                                                                                                    |   |
| 8/15/2005 8:02       1932       24       BDF       E9       1560       BEMI       8/15/2005 8:05       1060       51       BDF       E3001       1080       CO         8/15/2005 8:03       6562       136       BDF       E9       1560       BUC       8/15/2005 8:05       1060       51       BDF       E3001       1080       CO         8/15/2005 8:03       6562       136       BDF       E9       1560       BUC       8/15/2005 8:05       3066       266       BDF       E3001       1080       CO         8/15/2005 8:03       6560       78       BDF       E9       1560       BUC       8/15/2005 8:05       1080       264       HEN         Log 1       Invalid Data:       219       Import       Import       8/15/2005 8:05       1080       Lines       Import         Parsed Data:       1664       Lines       Import       Compare       Abort       Import       Parsed Data:       0       Lines       Import       Parsed Data:       0       Lines       Import       Import       Source Filters:       Apply       Dups       Dups       Difty Documents/My Received Files/UFLOWS/v20050816       Import       Source Filters:                                                                                                    | 8/15/2005 8:02    | 3004       | 1313       | BDE       | B7         | 2040      | FEN          |             | 8/15/2005 8  | 8.04    | 6326         | 544           | BDE      | E3003          | 1560     | FLK                                                                                                    |   |
| 07/13/2005 8:03       126       E3       126       E3       126       126       126                                                                                                    | 8/15/2005 8:02    | 1932       | 24         | BDE       | FQ         | 1560      | REMT         |             | 8/15/2005 8  | 8.05    | 1060         | 51            | BDE      | E3001          | 1080     | CO.                                                                                                    |   |
| (a) (a) (a) (a) (a) (a) (a) (a) (a) (a)                                                                                                    | 8/15/2005 8:03    | 6562       | 136        | BDE       | FQ         | 1560      | BUC          |             | 8/15/2005 8  | 8.05    | 3066         | 266           | BDE      | E3003          | 1560     | CED                                                                                                    |   |
| Invalid Data:       219       Import         Parsed Data:       1664       Lines         Filtered Data:       0       Lines         D:\My Documents\My Received Files\LFLOWS\20050816          Source Filters:       Apply       Dups         Tones File is Currently Loaded (391 Tones)       D:\My Documents\My Received Files\LFLOWS\y Received Files\LFLOWS\y Received Files\L                                                                                                    | 8/15/2005 8:03    | 6560       | 78         | BDE       | FQ         | 1560      | BUC          | ~           | 8/15/2005    | 8.05    | 1882         | 21            | FIE      | E3003          | 1560     | HEN                                                                                                    | V |
| Invalid Data: 219 Import<br>Parsed Data: 1664 Lines<br>Filtered Data: 0 Lines<br>D: \My Documents\My Received Files\IFLOWS\20050816<br>Source Filters: Apply Dups<br>Tones File is Currently Loaded (391 Tones)<br>D: \My Documents\My Received Files\IFLOWS\200519:57:08 To 08-16-2005 12:27:21                                                                                                    | Log 1             | 0300       | 70         | DDI       |            | 1500      |              |             | 10/15/2005 0 | -Log 2  | 1002         |               |          | 20000          | 1500     | 11614111                                                                                                    |   |
| Invalid Data:       219       Import         Parsed Data:       1664       Lines         Filtered Data:       0       Lines         D: \My Documents\My Received Files\LFLOWS\20050816          Source Filters:       Apply       Dups         Tones File is Currently Loaded       (391 Tones)         D: \My Documents\My Received Files\LFLOWS\Wy Received Files\LFLOWS\Wy Received Files\LFLOWS\Wy Received Files\LFLOWS\Wy Center          Source Filters:       08-15-2005 19:57:08       To       08-16-2005 12:27:21                                                                                                    |                   | ( Income   |            |           |            |           | 204          | D Hz        | •            |         |              |               |          |                |          |                                                                                                    | 1 |
| Parsed Data:       1664       Lines         Filtered Data:       0       Lines         D: \My Documents\My Received Files\LFLOWS\20050816          Source Filters:       Apply       Dups         Tones File is Currently Loaded       (391 Tones)         D: \My Documents\My Received Files\LFLOWS\Wy Received Files\LFLOWS\Wy Received                                                                                                    | Invalid Data:     | 219        |            |           |            | port      | 1-0 .        |             |              | Inva    | alid Data:   | 52            | 11       |                | _        | Import                                                                                                    |   |
| Filtered Data:       0       Lines         D: \My Documents\My Received Files\LFLOWS\20050816       Abort       D: \My Documents\My Received Files\LFLOWS\20050816         Source Filters:       Apply       Dups       Dups         Tones File is Currently Loaded (391 Tones)       D: \My Documents\My Received Files\LFLOWS\yny center       Import Tones         Limit Compare From:       08-15-2005 19:57:08       To       08-16-2005 12:27:21       Import Tones                                                                                                    | Parsed Data:      | 1664       |            | Lines     |            |           |              | Comp        | bare         | Pars    | ed Data:     | 18            | 86       | Lines          |          |                                                                                                    |   |
| D: \Wy Documents \Wy Received Files \TFLOWS \20050816<br>Source Filters: Apply Dups Close Source Filters: Apply Dups Close Source Filters: Torres Close Source Filters: Torres Filters: Torres Close Source Filters: Torres Close Source Filters: Torres Close Source Filters: Torres Filters: Torres Close Source Filters: Torres Close Source Filters: Torres Filters: Torres Close Source Filters: Torres Filters: Torres Filters: Torres Filters: Torres Filters: Torres Filters: Torres Filters: Torres Filters: Torres Filters: Torres Filters: Torres Filters: Torres Filters: Torres Filte | Filtered Data:    | 0          |            | Lines     |            |           | -            |             |              | Filte   | red Data:    | 0             |          | Lines          |          |                                                                                                    |   |
| D: Wy Documents Wy Received Files UFLOWS (20050816          Source Filters:       Apply         Dups       Close         Source Filters:       Apply         D: Wy Documents Wy Received Files UFLOWS (20050816          Source Filters:       Apply         D: Wy Documents Wy Received Files UFLOWS (20050816          Source Filters:       Apply         D: Wy Documents Wy Received Files UFLOWS (my center          Imit Compare From:       08-15-2005 19:57:08                                                                                                    |                   |            | 1. 1.00    | 1.000     |            |           |              | Abo         | ort          | D       | My Docur     | nents/Mv      | Received | Files \TELO    | NS\2005( | 1816                                                                                                    | 1 |
| Source Filters: Apply Dups Source Filters: Apply Dups Tones File is Currently Loaded (391 Tones) D: Wy Documents Wy Received Files \LFLOWS \my center Import Tones Limit Compare From: 08-15-2005 19:57:08                                                                                                    | D: My Document    | ts үму кес | eived Hile | SUFLOWS   | 20050816   | S         | Ē            | Cla         |              | 1.      | vii) bocai   | incines y i y | received | 11100 (21 200) |          |                                                                                                    |   |
| Tones File is Currently Loaded (391 Tones) D: Wy Documents Wy Received Files \[FLOWS\my center Import Tones] Limit Compare From: 08-15-2005 19:57:08                                                                                                    | Source Filters:   | -          |            | -         | Analy 1    | Dura I    | L            | <u>U</u> 0: | se           | Sou     | urce Filters | . –           |          |                | Apply    | Dups                                                                                                    | 1 |
| Tones File is Currently Loaded (391 Tones)          D: Wy Documents Wy Received Files \IFLOWS \my center                                                                                                    | Source Finters.   |            |            |           | Арріу      | Dups      |              |             |              |         |              | 1             |          |                |          |                                                                                                    | _ |
| Tones File is Currently Loaded (391 Tones) D: Wy Documents Wy Received Files \IFLOWS \my center Import: Tones Limit Compare From: 08-15-2005 19:57:08  To 08-16-2005 12:27:21                                                                                                    |                   |            |            |           |            |           |              |             |              |         |              |               |          |                |          |                                                                                                    |   |
| Tones File is Currently Loaded (391 Tones) D: Wy Documents Wy Received Files \IFLOWS \my center Import Tones Limit Compare From: 08-15-2005 19:57:08 		 To 08-16-2005 12:27:21                                                                                                    |                   |            |            |           |            |           |              |             |              |         |              |               |          |                |          |                                                                                                    |   |
| D: Wy Documents Wy Received Files \FLOWS \my center Import Tones                                                                                                    |                   |            |            |           |            | Tone      | s File is Cu | rrently     | Loaded (391  | Tones)  |              |               |          |                |          |                                                                                                    |   |
| Limit Compare From: 08-15-2005 19:57:08                                                                                                    |                   |            |            | D:W       | ly Documen | ts Wy Rec | eived Files  | \IFLOV      | VS\my center |         | Impo         | ort Tones     |          |                |          |                                                                                                    |   |
| Limit Compare From: 08-15-2005 19:57:08                                                                                                    |                   |            | -          |           |            | 001776    |              | -           |              |         |              |               | 1        |                |          |                                                                                                    |   |
|                                                                                                    | Limit Con         | npare Fro  | m: 08-1    | 15-2005 1 | 9:57:08    |           |              | To          | 08-16-       | 2005 12 | 2:27:21      |               |          | -              |          |                                                                                                    |   |

Figure 26: DSP-D300 LogCompareTW Screen

Procedure:

- Select the center tone file and click on "Import Tones". It is necessary to do this first so that the log import will have a tone cross-reference. This is the "CONFIGURATION.txt" file.
- Select the log file for each side and click on the matching "Import". For a large log file this may take a few minutes. The log type will be automatically detected. Type Description

| _ 1 ype    | Description                                           |
|------------|-------------------------------------------------------|
| DataChron  | This is an exported file from the DataChron table in  |
|            | the swatch (that's stormwatch, not a cheap watch from |
|            | Switzerland). This should be comma delimited with     |
|            | column headers.                                       |
| CommRead   | This is an old-style CommRead log.                    |
| CommReadTW | This is a new-style CommReadTW log.                   |

Control300 This is a IFLOWS log file generated by Control300.

- Select a center tone frequency for compare filtering. This will not change the imported data. This only affects the compared data. If there is no center tone file, leave this at "All Frequencies".
- Click on "Compare". See Comparing, below.

# Comparing

To compare the imported files, click on "Compare". The two imported databases will be compared for size and matching entries.

| latabase 1 - DataChron Exported LOG<br>latabase 2 - CommReadTW LOG<br>comparing<br>latching Entries: 572<br>latabase 1 Unique Entries: 1<br>Database 2 Unique Entries: 24 | : 573 entries<br>: 596 entries | <u>~</u> | Export CDF<br>Export Exce |
|----------------------------------------------------------------------------------------------------|--------------------------------|----------|---------------------------|
| orting<br>iomplete.                                                                                                    |                                |          | Save SDF                  |
|                                                                                                    |                                |          |                           |

Figure 27: DSP-D300 LogCompareTW Compare Screen

There are several types of reports that may be generated. This are:

| Report       | Description                                             |
|--------------|---------------------------------------------------------|
| Export CDF   | This will create a comma delimited file (CDF) of the    |
|              | compared data.                                          |
| Export Excel | This will create an Excel (XLS) worksheet.              |
| Save SDF     | This creates a preformatted space delimited file (SDF). |

# Filtering

The imported databases (especially DataChron) may contain a lot of data from sources other than that wanted for comparison. The databases may be filtered for source and duplicates; the comparison may be filtered by frequency (if a tone file is loaded) and date.

# **Duplicates**

Sometimes there are duplicates in a log file. A gauge occasionally sends two packets right after another that have the same data. Clicking on "Dups" will automatically remove duplicate entries.

### Source

When set, only the sources listed will be allowed. For example, on the CommReadTW log, maybe only input from port E3005 is wanted for comparison. Enter E3005 into the Source Filter box and click "Apply". To reset, click on "Import" again to re-import the log.

### Frequency

After a Tone file is loaded, the frequency may be selected to limit matches to a certain frequency. Supported are 600, 1080, 1560, 2040, and 2560. If a tones file is not loaded there is no way of determining frequency for a specific gauge, so this should be left at "All Frequencies".

### Time

After importing, the date range will reflect the maximum date ranges of the logs imported. If a subset range for comparison is desired, select it before clicking on "Compare".

# **Appendix: Installation**

Installing the DSP-D300 hardware and software.

# **Getting Started**

# **Check the Package Contents**

The DSP-D300 comes with the following materials:

# **Package Contents**

- DSP-D300 unit
- Windows Software CD
- 13V DC, 700 mA Power Supply
- DSP-D300 Manual
- 2 RS-232 serial cable assemblies DB-9m to DB-9f
- 1 Ethernet cable assembly RJ-45 to RJ-45 6 ft.
- 1 Audio Data cable assembly RJ-45 to open end 6 ft.
- 1 Audio monitor cable assembly  $-\frac{1}{8}$ " (3.5 mm) stereo plug to  $\frac{1}{8}$ " (3.5 mm) stereo plug 6 ft.
- 1 USB cable assembly USB "A" to USB "B"

Check to make sure that they are all present.

### **Other Hardware Needed**

The DSP-D300 is designed to interface with existing hardware. Make sure that the following Hardware is present:

1. A Windows based PC.

# **Computer System Requirements**

- Windows 98SE, Windows ME, Windows 2000, Windows XP, Windows 2003, or Windows Vista. Windows XP or Vista recommended
- Minimum Pentium III 650 MHz, Recommended Pentium 4 1.2 GHz
- COM port (RS-232) and/or Ethernet port
- USB port, version 1.1 or higher
- 15 MB Free disk space
- USB "A" to "B" Device cable needed for USB support
- 16-bit Soundcard with  $\frac{1}{8}$ " (3.5 mm) audio out jack (recommended)
- 2. A radio receiver.
- 3. Tools to connect Audio Data cable to Radio Receiver.
- 4. Open Ethernet connection (for Ethernet use).

- a. Static IP address.
- b. Gateway IP address
- c. DNS Server IP addresses
- d. Telnet/TCP server IP addresses for packets
- e. Alarm server IP address
- 5. Administrator access to the Windows PC for NT based PCs (Win95 based already have administrator access).

### **Connecting the Cables**

Note: DO NOT CONNECT THE POWER AT THIS TIME!

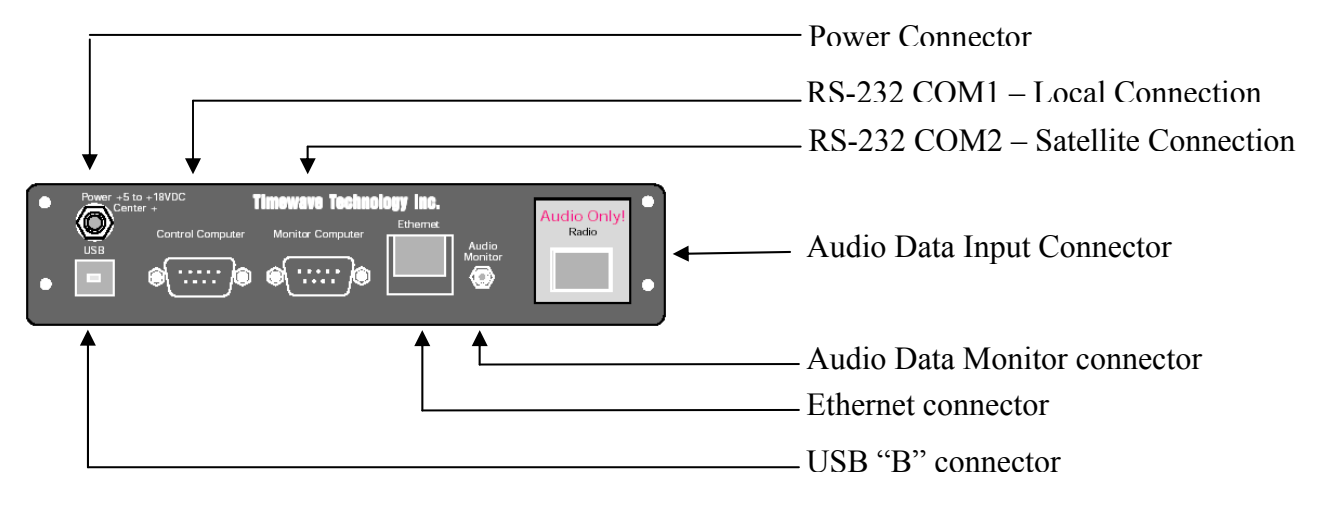

Figure 28: DSP-D300 Back Panel

#### 1a. For systems with serial connections:

Connect the RS-232 cables between the DSP-D300 and the destination Hardware.

#### **1b.** For systems with Ethernet connections:

Connect the Ethernet cable between the DSP-D300 and the hub. Make sure that you do NOT connect the Ethernet cable to the Radio Audio Jack!

- 2. Connect the open end of the Audio Cable to the Receiver (usually there is an audio bus of some sort).
- 3. Plug the Audio Cable into the Audio Jack. Do not confuse the Audio Jack with the Ethernet connector.
- 4. Connect the USB cable from the DSP-D300 to the PC.

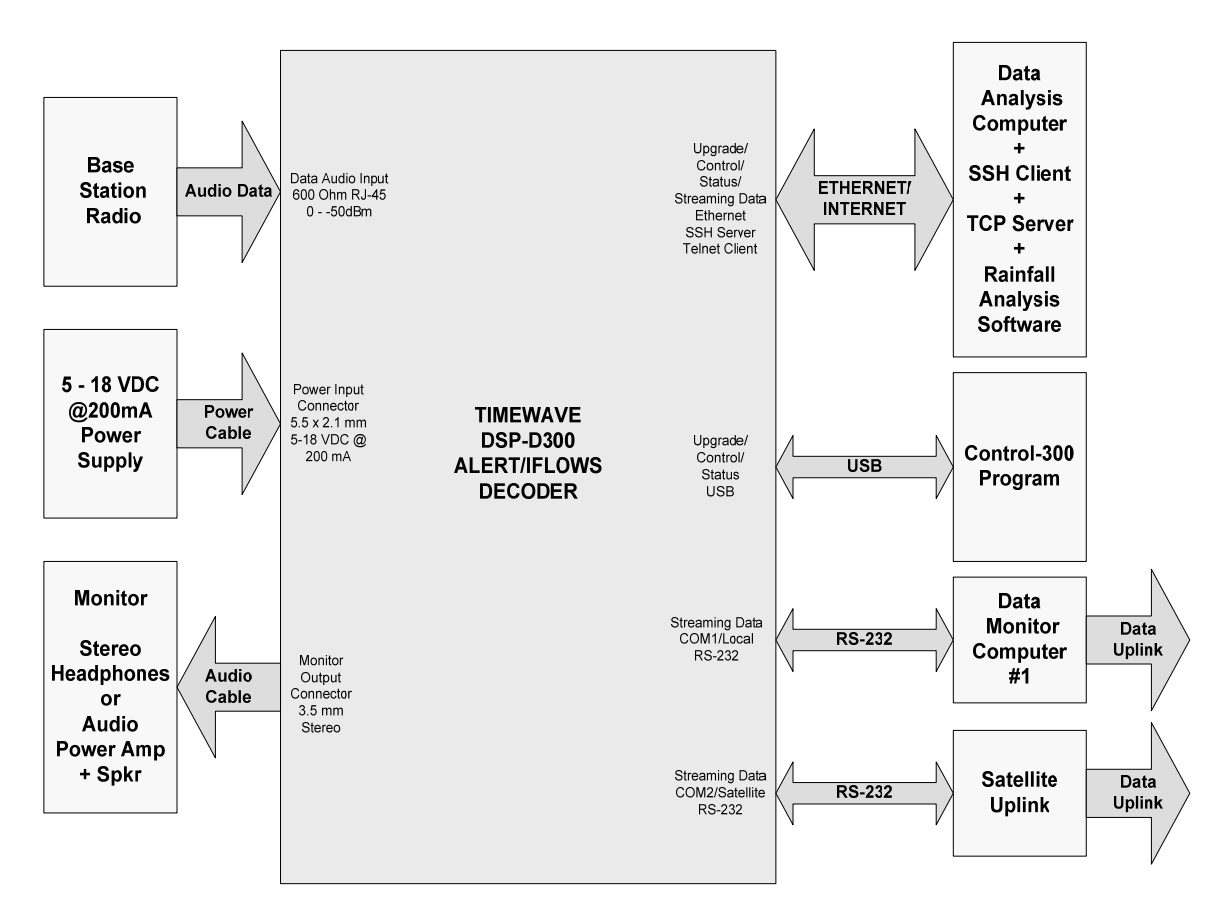

Figure 29: DSP-D300 Installation Block Diagram

### Install the Software

This will install Control300, CommReadTW and LogCompareTW.

The Control300 software is the USB monitoring and configuration software for the DSP-D300 (See *Control300 Control Program* on page 24). Control300 lets users receive data packets and allows the user to configure and program the unit locally.

The CommReadTW software is a diagnostic monitoring program for receiving Ethernet (Internet) packets. (See *CommReadTW Diagnostic Program* on page 40.)

The LogCompareTW software is a diagnostic program for comparing logs generated by different receiving softwares. (See *LogCompareTW Diagnostic Program* on page 5.)

This setup procedure is identical for all versions of Windows.

 Insert the DSP-D300 setup CD. The setup screen should automatically appear. If it does not, your system probably has Auto-Insert notification disabled, and you need to run SETUP from the CD. This may be done by typing "D:\Setup" (where D is the CD drive letter) from the Start → Run menu. If you have an old version of the Windows Installer, it will be automatically updated at this point.

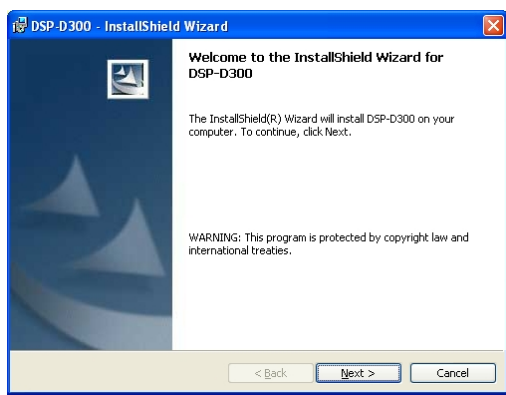

Figure 30: Setup Start Screen

2. Click "Next".

| License Agreement Please read the following license agreement carefully.                                                                                                    |       |
|----------------------------------------------------------------------------------------------------|-------|
| DSP-D300 1.0<br>END-USER LICENSE AGREEMENT FOR TIMEWAVE TECHNOLOGY                                                                                                    |       |
| INFORTANT-READ CAREFULLY: This TIMEWAVE TECHNOLOGY Em<br>USer License Agreement ("EULA") is a legal agreement<br>between you (either an individual or a single entity)<br>and TIMEWAVE TECHNOLOGY Corporation for the TIMEWAVE<br>TECHNOLOGY software product identified above, which<br>includes computer software and may include associated | d-    |
| O I accept the terms in the license agreement<br>⊙ I do not accept the terms in the license agreement)<br>Instalished                                                                                                    |       |
| < Back Next > Ca                                                                                                    | ancel |

Figure 31: Setup EULA Screen

3. Indicate that you accept the terms and then click on "Next".

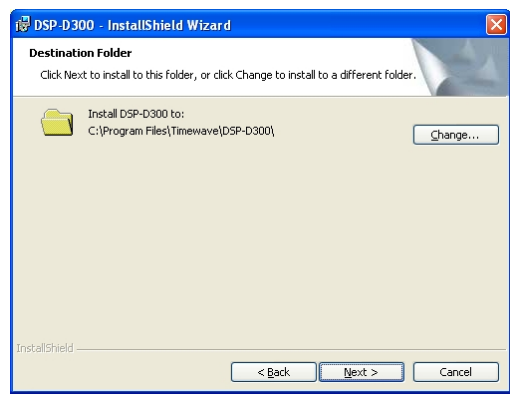

Figure 32: Setup Chose Folder Screen

4. Choose the folder to install the DSP-D300 tools into. When complete, click on "Next".

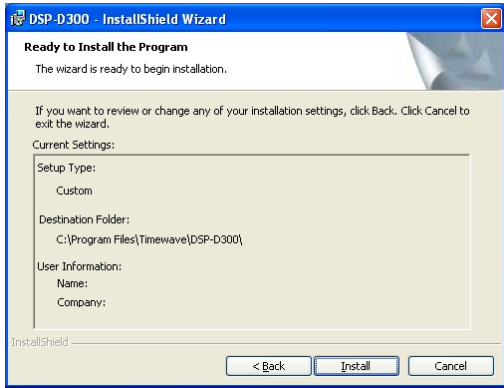

Figure 33: Setup Review Screen

5. Review to make sure that you are installing to the location that you want. When complete, click on "Install".

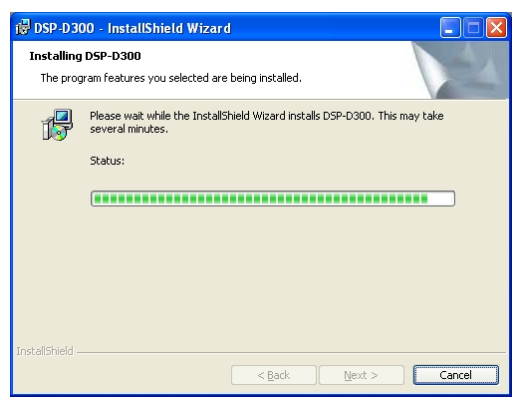

**Figure 34: Setup Installation Screen** 

6. Wait for the installation to complete.

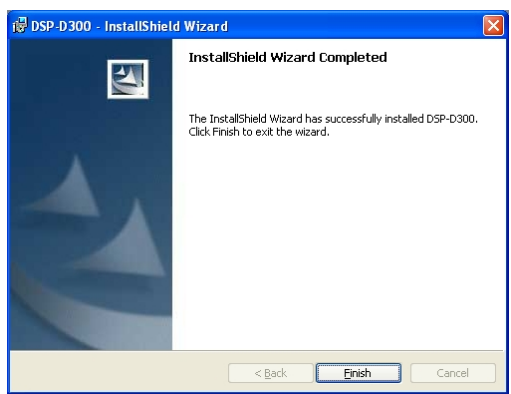

Figure 35: Setup Complete Screen

7. When installation is complete, click on "Finish".

### Turning it all on

Applying power to the DSP-D300 for the first time will have several effects:

- 1. The Windows USB driver will install.
- 2. The tuning will have to be grossly adjusted.

Insert the power cord into the DSP-D300. All the LEDs will light for 2 seconds.

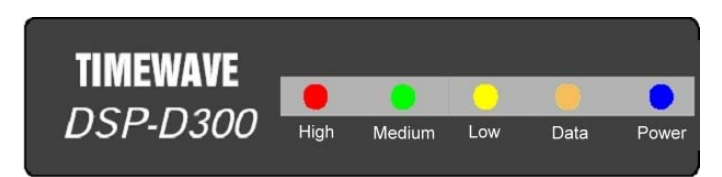

The power LED will remain lit.

### Installing the USB driver

- Note: This is the most probable sequence. Driver installation procedures vary greatly for different versions of Windows.
- 1. The New Hardware wizard should start. If not, then choose *Add Hardware* in the Control Panel.

2. Choose *Install the software automatically*. Click on *Next*.

| Found New Hardware Wiz | ard                                                                                                    |
|------------------------|----------------------------------------------------------------------------------------------------|
|                        | Welcome to the Found New<br>Hardware Wizard<br>This wizard helps you install software for:<br>NDAA USB Driver                           |
|                        | If your hardware came with an installation CD or floppy disk, insert it now.                                                            |
| 1                      | Install from a list or specific location (Advanced)     Install from a list or specific location (Advanced)     Click Next to continue. |
|                        | <u> </u>                                                                                                    |

3. Wait for the installation.

| Found New I | Hardware Wizard                                                                                               |               |
|-------------|----------------------------------------------------------------------------------------------------|---------------|
| Please wa   | ait while the wizard installs the software                                                                    |               |
| Ŷ           | NOAA USB Driver                                                                                               |               |
|             | ė 🎽                                                                                                    | 3             |
|             | Setting a system restore point and backing up old fil<br>case your system needs to be restored in the future: | esin          |
|             | < <u>B</u> ack 1                                                                                              | lext > Cancel |

4. Click on Finish.

Note: If the driver is not found with the automatic driver installation, Click on *Back* to get to the start screen, and choose *Install from a List or Specific Location*. When asked, type the location of the DSP-D300 software installation. This is typically "C:\Program Files\Timewave\DSP-D300".

### Setting up the DSP-D300 for the first time

1. Connect to the DSP-D300 via the Control300 program (page 24).

Note: If this is the first use, the SSH manager on the DSP-D300 may have to create the encryption polynomials. This may take up to 20 minutes. During this time the Ethernet will be unavailable.

 Click on the DSP-D300 box listed in the connection box that is in the middle of the right side of the screen. In this example, D300 #1 (25T01). Click on *Select* to activate the connection.

| 🕹 Control300                                                                               |             |
|--------------------------------------------------------------------------------------------|-------------|
| Elle Edit Connections Tools Help                                                           |             |
|                                                                                            | ~           |
| Setting up Offline operation                                                               | _           |
| Telest Time (Shi): Ind San I 00:00:11 1970                                                 |             |
| leinet limeout Client IP Address = 192.168.60 at Port = 3010                               |             |
| Telnet 100 Connecting at Thu Jan 1 00:00:11 1970<br>Initialization Complete                |             |
|                                                                                            |             |
| Ready<br>Good : Guage: $6212(1 \rightarrow)$ Packet: 44 61 C3 C0                           |             |
| Good : Guage: 6212:2 -> Packet: 44 61 C5 C0                                                |             |
| Good : Guage: 6212:4 -> Packet: 44 61 C7 C0                                                |             |
| Good : Guage: 6212:5 -> Facket: 44 61 CB CO<br>Good : Guage: 6212:6 -> Packet: 44 61 CD CO | 121         |
| Good : Guage: 6212:7 -> Packet: 44 61 CF C0<br>■                                           | ~           |
| Terminal 🗈 🛍 😔 🔤 🐟 🍓 🏝 🖗 😵 D300 #1 (25T01) 2040 Hz D300 #1 (25T01) 20                      | 040 Hz      |
| Offine                                                                                     |             |
| Board Voltage: 14.610 VDC Input Threshold: 0 + dB Set                                      |             |
| -24- Select Left                                                                           | Right       |
|                                                                                            | I           |
|                                                                                            | Y           |
| Shell Bytes: 20 Medium                                                                     |             |
|                                                                                            | 5           |
| Packet: 44.61 CF C0 100-125 :30 :35 :40 :45                                                | )           |
| Packet Type:  BDF Low V Bit -32.4 dBm 0.018 VRMS62 d                                       | B  <br>[-10 |
| Packet Data:   2110   7                                                                    | 1-10        |

Figure 36: Control300 start screen

- 3. Check the Input Threshold (otherwise known as Gain). Make sure it is at "0" (zero) for initial setup.
- 4. Choose *DSP Settings* from the *Tools* menu (page 34).
- 5. Make sure that *Sensitivity* is set for 256. *Baud Rate* should be 300, and *Reverse Polarity* should be checked. Click on *Frequency 1*. Choose the frequency file that is wanted (typically 2040) and click on *Upload*.
- 6. Click on OK when you get back to the DSP Settings screen.
- 7. Click on the *Filter* under the *Edit* menu.
- 8. Click *Enable All*, and then click on *OK*.

### Tuning

See Adjusting Input Threshold on Page 29.

- 1. Wait for a packet. It should appear on the histogram (the scrolling box that looks like an EKG) as an upward spike.
- 2. Line up the dBm level on the left of the histogram to see what it reached. Add -25 dBm from that and enter the difference into the *Input Threshold* and click on the *Set* button next to it. Typically, this should be anywhere

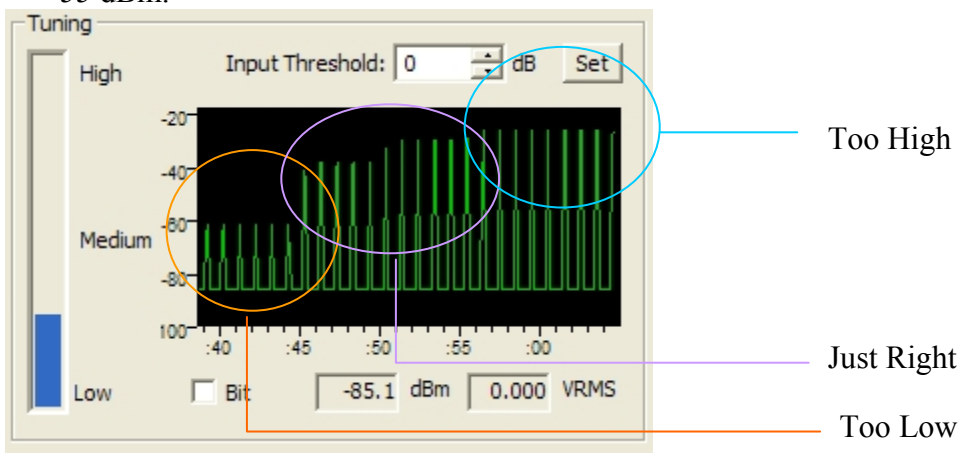

from 0 if it was already in the -25 dBm range to 30 if it only was reaching -55 dBm.

To use Input Threshold, set the desired change in gain; then click on Set. When packets are being properly decoded, they will be seen on the main display.

3. The DSP will reset and the next packet should pop up into the -25 to -32 dBm range. Keep adjusting until it does.

# Setting up the Ethernet connection

- 1. Start the Shell by clicking on the *Shell* command under the *Tools* menu (page 10). You may also use the GUI, but the command line is recommended.
- 2. Reset the root password from the default ("foo") (page 17).
- 3. Add any additional users and set their passwords (page 13).
- 4. Reboot (page 17).

# Factory Reset

The DSP-D300 may be reset to factory defaults for DSP and IP Address. This will allow access to the unit for further changes. This should only be used if a unit is inaccessible due to improper settings.

- 1. Connect to COM1 from a terminal program. HyperTerminal will work.
- 2. The default Baud Rate is 9600, but the speed may have been altered. If you have Control300 running, check the COM1 setting. The other settings are n,8,1.
- 3. Hit the Enter key, type "reset", and then hit the Enter key once again. Wait a minute (not 50 or 30 seconds!) for everything to update. Cycle the power to the unit by unplugging the power cable from the back of the unit and reinserting it.

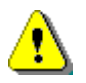

**NOTE!** The software and firmware for the DSP-D300 units is updated several times a year.

For the latest versions please check the D300 web site at:

http://www.timewave.com/support/DSP-D300

# Appendix: Updating the PC Software

The DSP-D300 comes with a CD that contains the latest officially NOAA approved version of all the PC software.

However, there is usually a beta version available on the web site that is undergoing testing and the approval process.

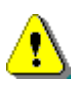

**NOTE!** The software and firmware for the DSP-D300 units is updated several times a year.

For the latest versions please check the D300 web site at:

http://www.timewave.com/support/DSP-D300

When an updated software program is downloaded, check to see if there is a setup program included. If so, run the setup program to update your software. Otherwise, unzip the software update into your *C:\Program Files\Timewave\DSP-D300* folder. Overwrite the older versions there.

# Appendix: Updating the Firmware

The three main processors and two sub-processors can be individually updated. It is recommended that all the processors be updated at the same time for compatibility purposes, however within a point update updates may be intermixed unless specified otherwise.

For instance, if updating from 2.1.60612 to 2.2.70503, then a full update is needed on all three sections; but if updating from 2.2.70302 to 2.2.70503, then it may be done one section at a time.

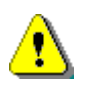

**WARNING!** Do not attempt to update the Firmware unless specifically told to do so by Timewave Technology.

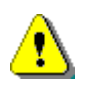

**NOTE!** Each part of the update must be done COMPLETELY. A partial update may result in a non-functional unit.

ALWAYS check the Timewave website for the latest versions of the Firmware. DO NOT use more than one version on a D300 box. There will be updates in the same version (new build dates).

The firmware may be procured from:

http://www.timewave.com/support/DSP-D300/d300support.htm

The current version of the Firmware may be determined by these steps:

From Control300, click on Help-About.

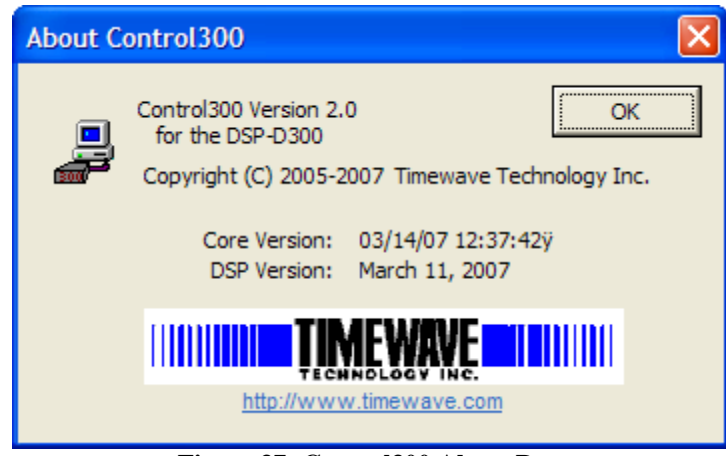

Figure 37: Control300 About Box

The version of the CPU and the DSP will be displayed.

To get the Ethernet Firmware version, start the Shell. The version will be listed.

There is no way to determine the COM sub-processor version. It must be updated when the CPU processor firmware is updated so it should be the same version.

# Core CPU

The Core CPU has two parts, the CPU and the two COM interface processors. For an full update, ALL THREE need to be updated. For this section, an EC2/USB Debug Adapter from Silicon Labs is required.

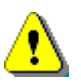

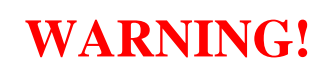

If the D300 serial number is less than 25100, the CPU must use CPU firmware versions older than version 2.2. If the serial number is greater or equal to 25100, then it is upgradable to any version of the firmware.

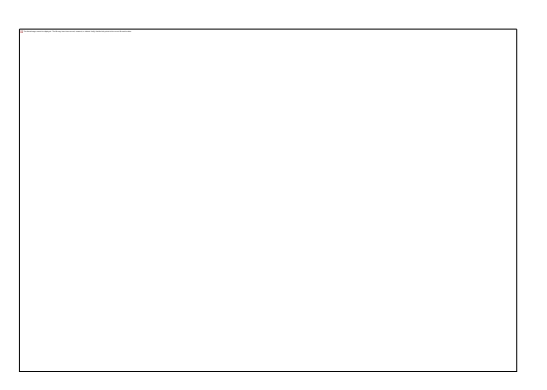

For a quick firmware update, if version 3 or higher of the firmware is already installed, the firmware upgrade from the software may be used instead of this procedure

Do not worry if some part of this is done incorrectly; just repeat the procedure listed here.

- 1. Disconnect the D300 from all connections. Make sure that the two 8 pin connectors are clearly labeled. When reconnecting these must not be connected to the incorrect sockets.
- 2. Locate the two screws holding the rear bezel in place. Loosen them. They do not need to be completely removed.

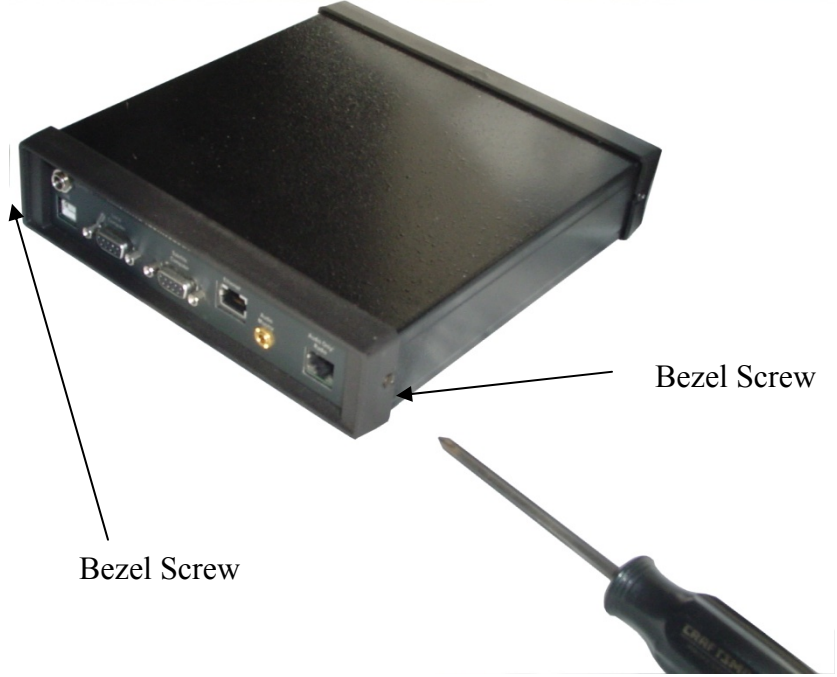

3. Remove the bezel and locate the four back panel screws. Remove them.

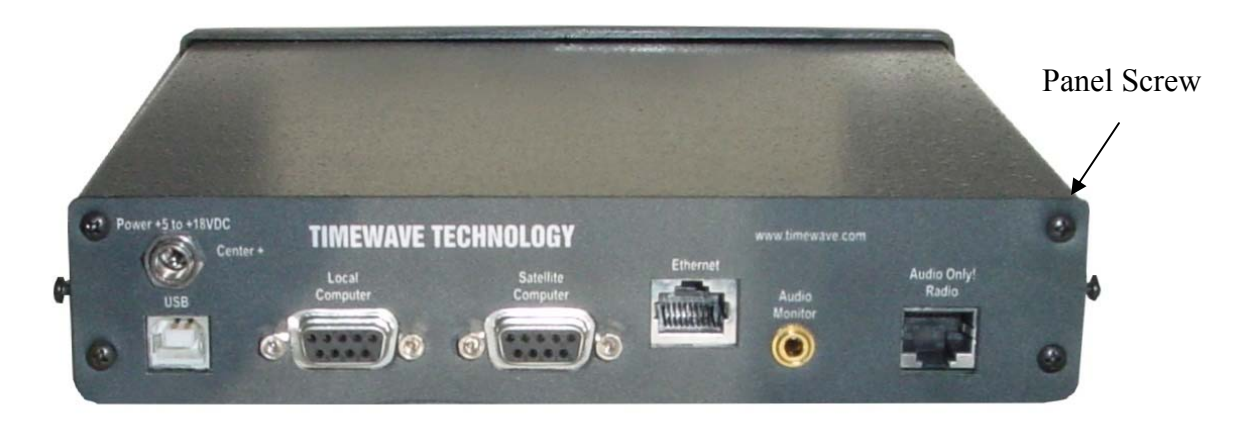

4. Flip the box over. Remove the two circuit board screws. These may have washers.

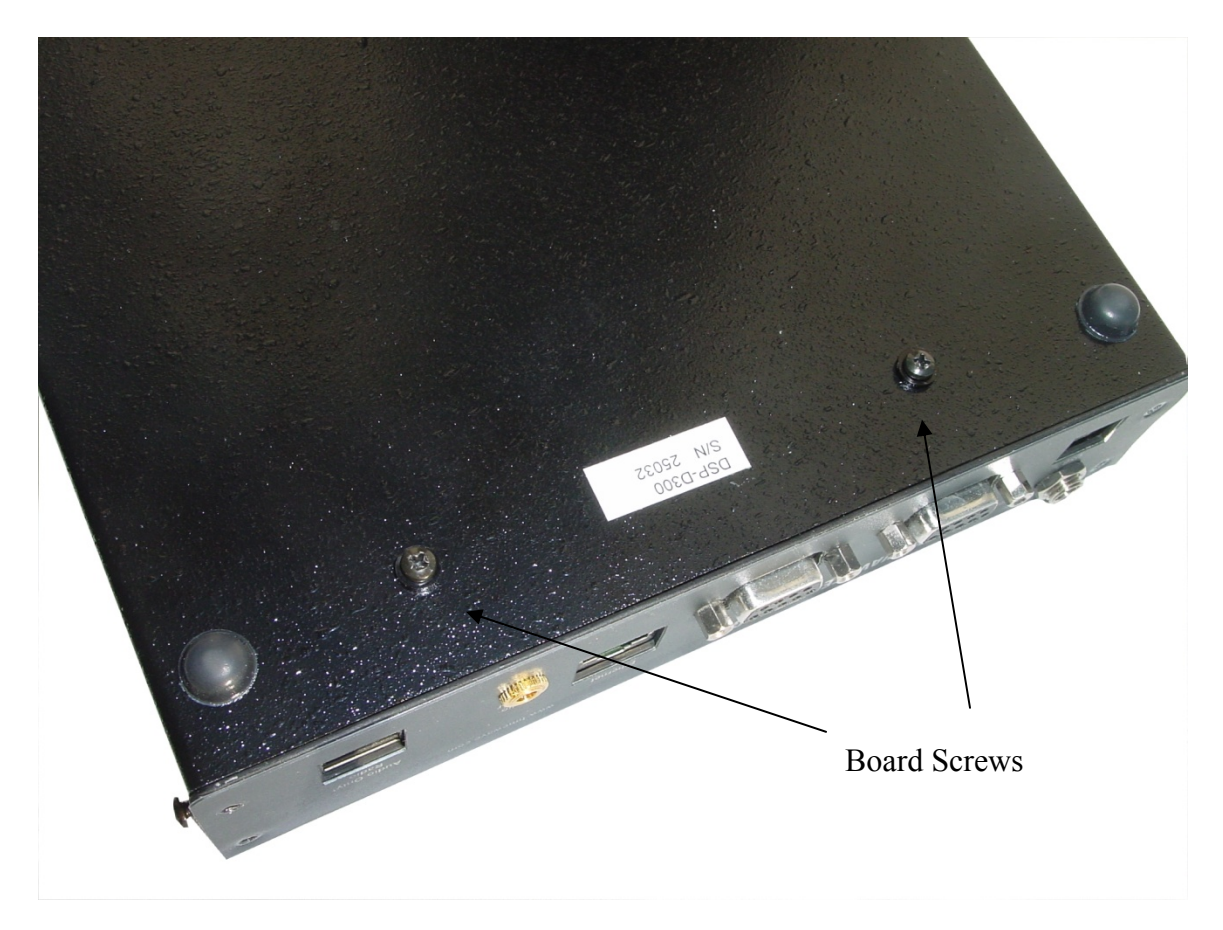

5. Slowly and carefully pull out the back panel 2.5 inches until the CPU JTAG connector is exposed. DO NOT pull the board out any further! Doing so will pull out the front panel connectors.

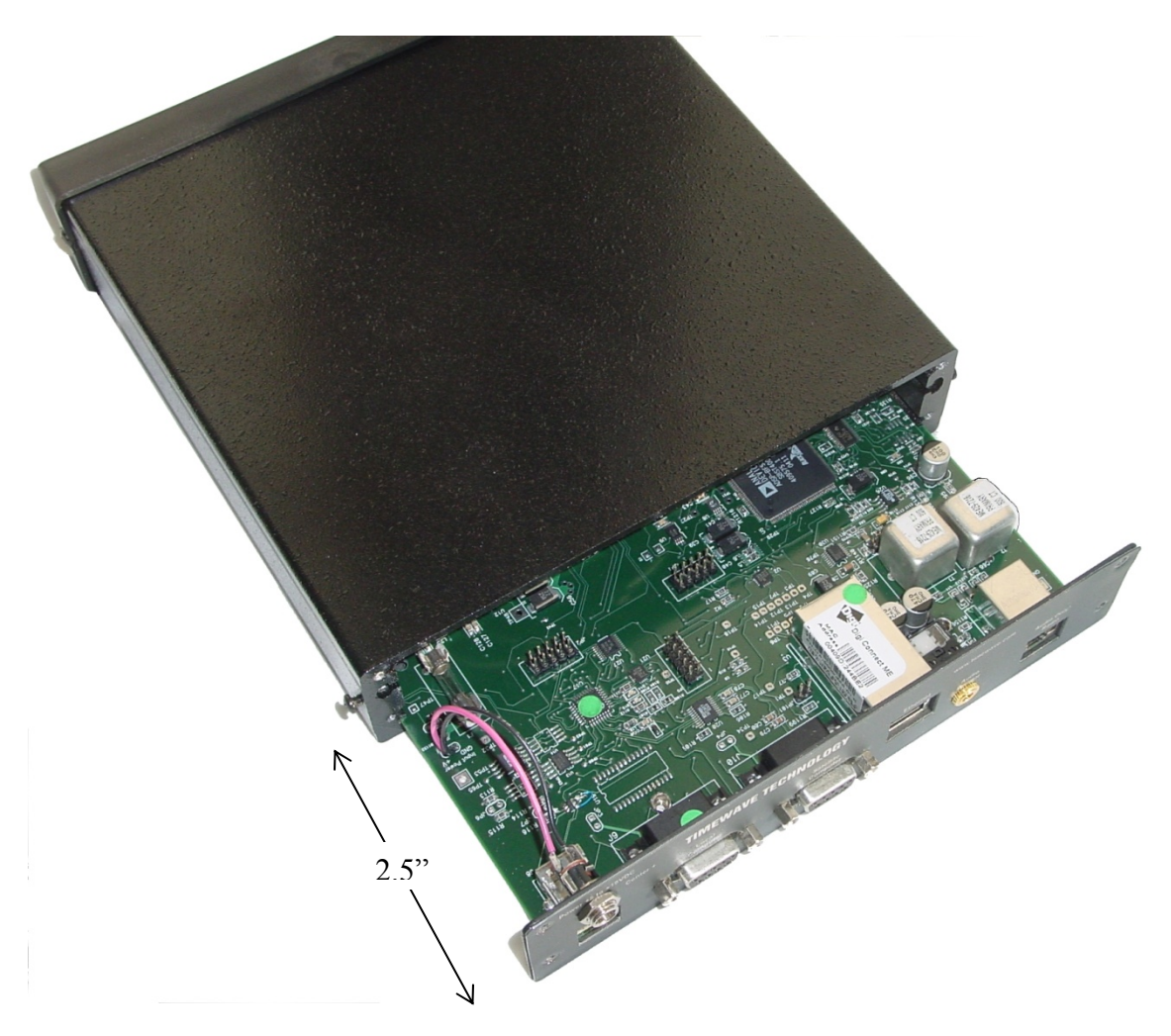

6. Connect the USB Debug Adapter JTAG Programmer. Make sure the ribbon cable has the red stripe facing the correct direction. Also plug in the power cord AFTER the Debug Adapter is connected.

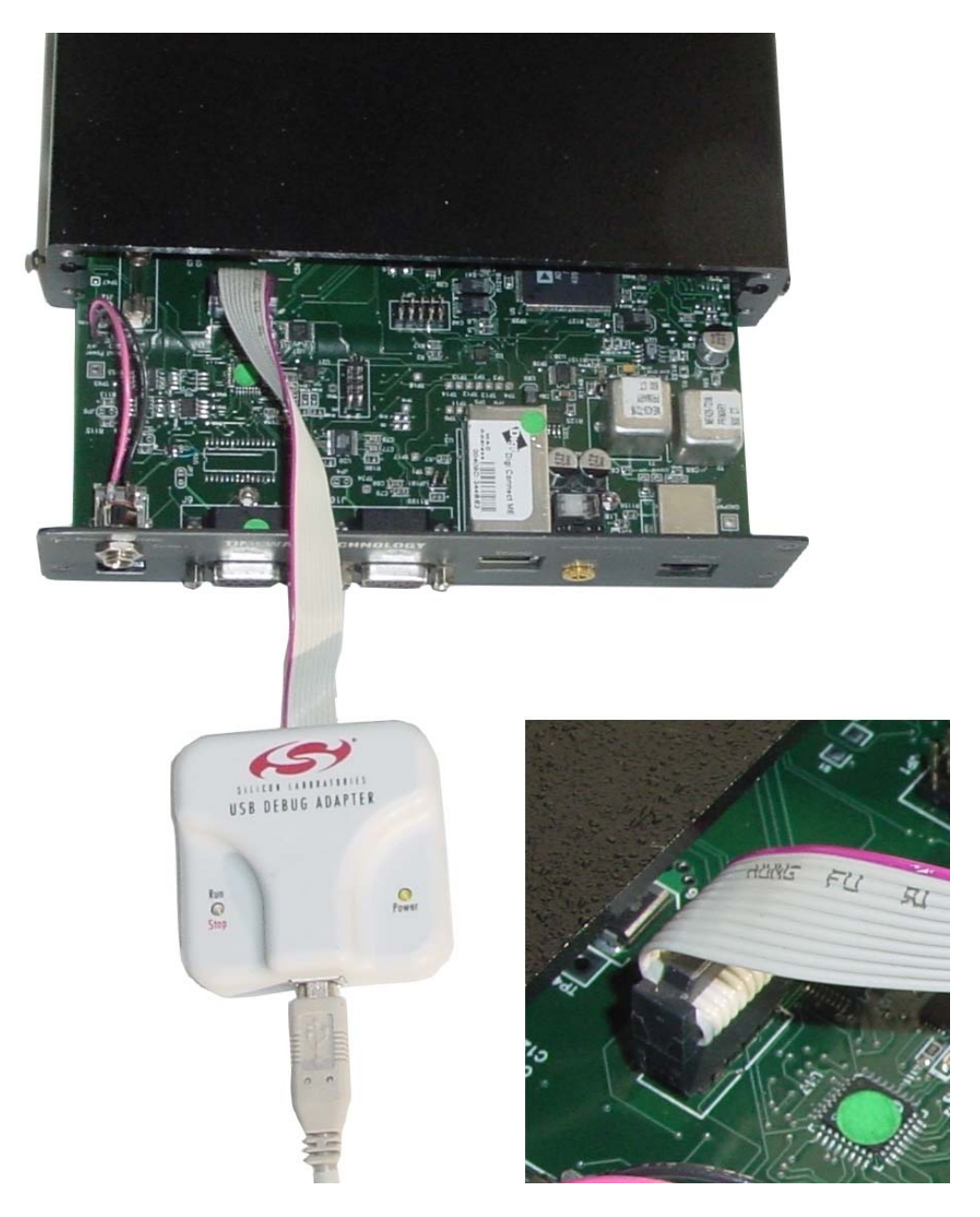

7. Load the USB Debug Adapter software. This is located in the tools folder of the installation CD and is called **FlashUtil.exe**. You may also download it from Silicon Labs at

http://www.silabs.com/tgwWebApp/public/web\_content/products/Microcontroller s/en/mcu\_winflashutility.htm

| Set Memory   Flash Era                                  | se Multi-device JTAG Programming                                                             |
|---------------------------------------------------------|----------------------------------------------------------------------------------------------|
| Connect/Disconnect Dov                                  | wnload Hex File/Go/Stop   Get Memory                                                         |
| C JTAG • C2                                             | ]                                                                                            |
| Debug Adapter                                           | G USP Debug Adveter                                                                          |
| COM Port: COM1                                          | Adapter EC300004E47                                                                          |
| Baud Rate: 115200                                       | Power target after disconnect<br>Note: Toolstick devices do not<br>support the power option. |
|                                                         | Enumerate USB                                                                                |
| Disable Dialogs on Connect and Programming DLL Version: | 2.50 Connect                                                                                 |
| EC2 Serial Adapter Firmware Version:                    |                                                                                              |
| USB Debug Adapter Firmware Version                      | n:                                                                                           |
| USBHID.DLL Version                                      | 1.2.0.0                                                                                      |
| Device Name:                                            |                                                                                              |
|                                                         |                                                                                              |

8. Click on C2 and your adapter type, otherwise use the default connection options. Click on "Connect". You will get a message box saying that it connected. Click on "OK". You will see the Debug adapter version and the device name on the screen.

| Set Memory Flash Erase               | Multi-device JTAG Programming  |
|--------------------------------------|--------------------------------|
| Connect/Disconnect Downloa           | ad Hex File/Go/Stop Get Memory |
| Debug Interface                      |                                |
| C ITAC C ET                          |                                |
| i Jind i Ca                          |                                |
| Debug Adapter                        |                                |
| C EC2 Serial Adapter                 | USB Debug Adapter              |
| Ada                                  |                                |
| COM Port: JCOM1 Sel                  | lection: EC300004E47           |
| Baud Rate: 115200                    | Power target after disconnect  |
|                                      | support the power option.      |
|                                      | Enumerate USB                  |
|                                      |                                |
| Disable Dialogs on Connect and Disc  | connect Disconnect             |
| Programming DLL Version:             | 2.50                           |
| riogramming DEC version.             |                                |
| EC2 Serial Adapter Firmware Version: | 1                              |
| USB Debug Adapter Firmware Version:  | 12                             |
| USBHID.DLL Version                   | 1.2.0.0                        |
| Device Name:                         | C8051F320                      |
|                                      |                                |
|                                      |                                |
|                                      |                                |

9. Click on the "Download Hex File" Tab. Click on "Browse" and select the CPU HEX file update.

| icon Laboratories Flash Utility                                                    |                                    |
|------------------------------------------------------------------------------------|------------------------------------|
| Set Memory   Flash Erase   Multi-de<br>Connect/Disconnect Download Hex File/Go/Sto | vice JTAG Programming P Get Memory |
| Download Filename                                                                  | Download                           |
| NOAA_320.hex Browse                                                                |                                    |
|                                                                                    | Go                                 |
|                                                                                    |                                    |
| Disable Dialogs on Download                                                        |                                    |
| Frase all Code Space before download                                               |                                    |
| Lock Code Space after download                                                     |                                    |
|                                                                                    |                                    |
|                                                                                    |                                    |
|                                                                                    |                                    |
|                                                                                    |                                    |
|                                                                                    |                                    |
|                                                                                    |                                    |
|                                                                                    |                                    |
|                                                                                    |                                    |
|                                                                                    |                                    |
|                                                                                    |                                    |
|                                                                                    |                                    |
|                                                                                    |                                    |
|                                                                                    |                                    |
| Cancel                                                                             |                                    |

10. Click on "Download". A dialog will appear and download the file. When complete, click on "OK". Click on the Connect/Disconnect tab, then click on "Disconnect". Close the utility.

11. Move the USB Debug Adapter JTAG Programmer Cable to one of the COM JTAG connectors. Make sure the ribbon cable has the red stripe facing the correct direction. Right on the top connector and facing the back on the bottom connector. The red stripe should match the end of the connector with the white "1" on the board.

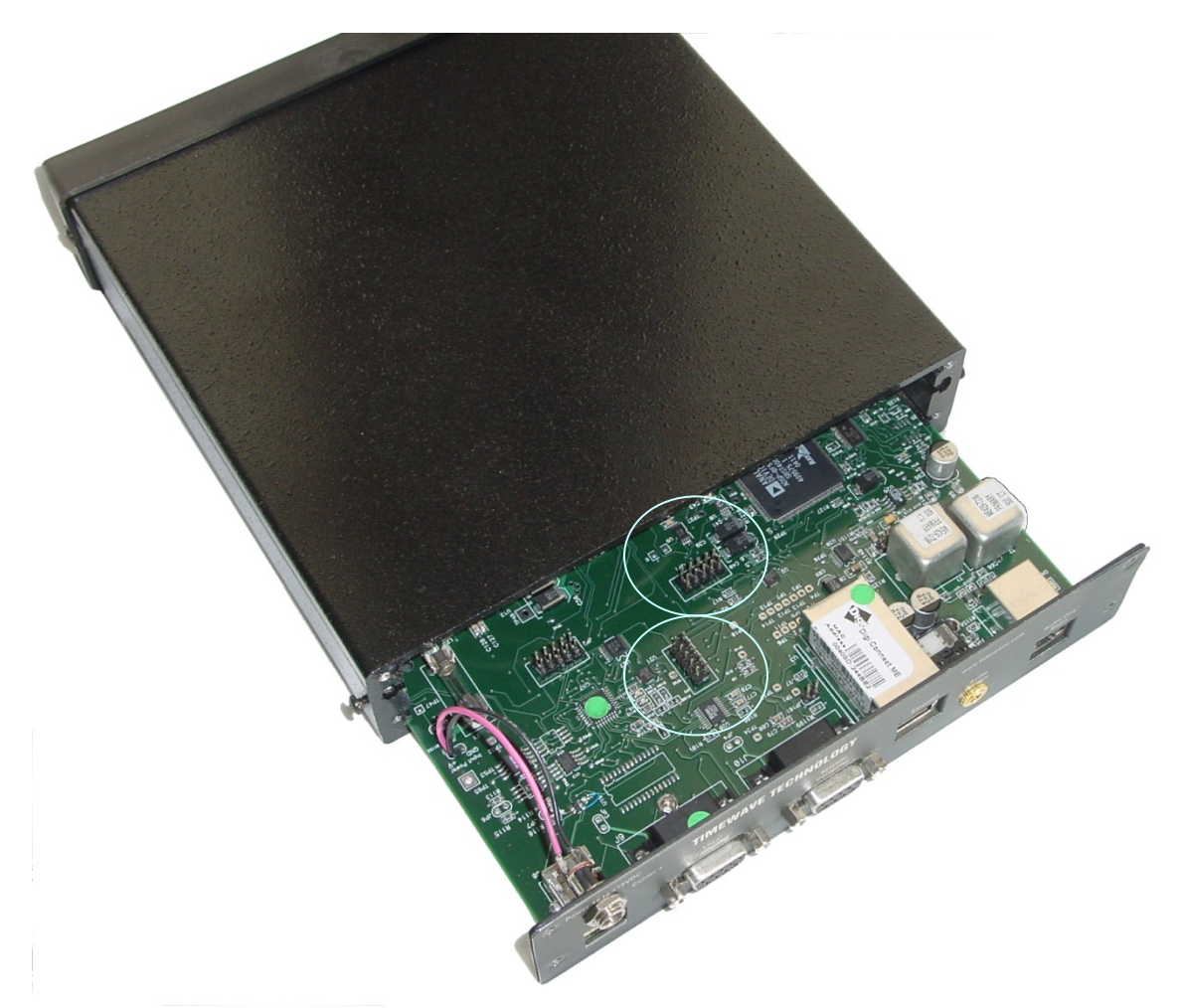

- 12. Repeat steps 7-10 with the COM HEX file for BOTH connectors.
- 13. Disconnect the USB JTAG Programmer and reassemble the D300.

DSP

Choose DSP Firmware from the Tools/Update menu.

| DSP Firmware  |                |                |
|---------------|----------------|----------------|
| Eilenam       | ie:            |                |
| D300_DSP_0504 | 25.ldr         |                |
|               |                |                |
|               |                |                |
| Upload        | <u>V</u> erify | <u>C</u> ancel |

Figure 38: DSP-D300 Firmware update screen

Enter the Filename of the LDR file and click on "Upload". The file will be uploaded to the DSP-D300.

Verify the upload by clicking on Verify. DO NOT skip the verify. If there is a problem with the upload that is not fixed, the system will need factory technicians to repair the unit.

| DSP Firmware                             | × |
|------------------------------------------|---|
| <u>F</u> ilename:                        |   |
| D:\Timewave\NOAA\DSP\Debug\C_Talkthrougt |   |
|                                          |   |
| 3020                                     |   |
| Upload Verify Cancel                     |   |

Figure 39: DSP-D300 Firmware verify screen

Each step will display a message upon error or completion.

The "Cancel" will change into "Close". Click on the "Close". Choose *Tools/Reset DSP* to activate changes.

# Ethernet

The Ethernet update requires that a TFTP server is available.

1. Wait for the "Ready" prompt. This will take about a minute. Make sure that there is no message saying that the D300 is working in "Offline" mode.

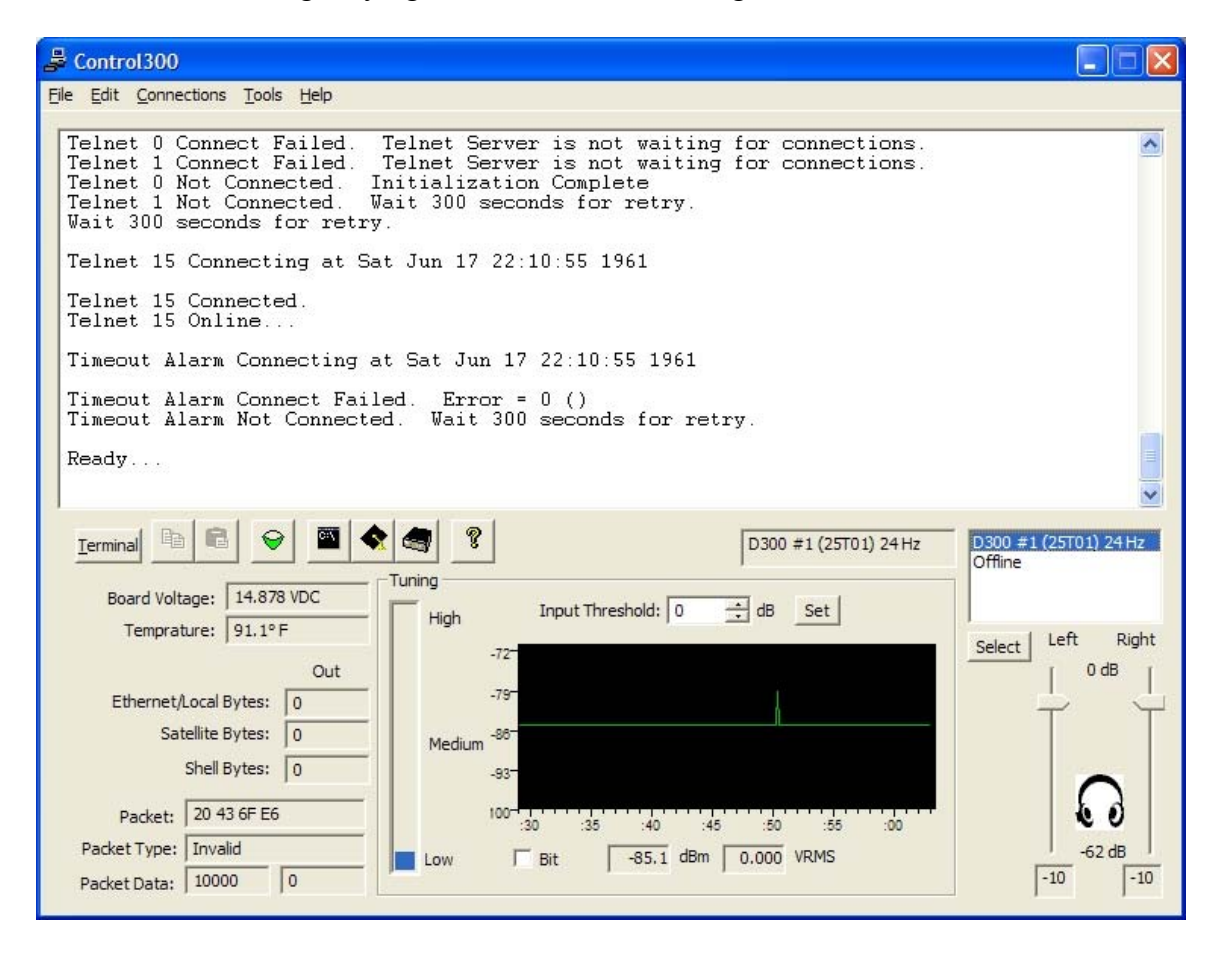

- 2. Start the Shell. You may log in via SSH remotely instead if desired.
- 3. Start your TFTP server on a machine connected to the network. Make sure that you know the IP address of the TFTP server. If you need a server, you may download a Windows one from SolarWinds.net. SolarWinds continually changes the link, but it can easily be found from the main page at http://www.solarwinds.net.
- 4. Copy the "image.bin" file into the TFTP share folder. You may need to rename the "imagev220 200xxxxx.bin" to "image.bin". Read the following warning.

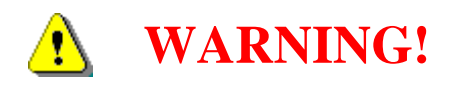

Take a look at the image version number (the *xxx* in imagev*xxx*\_). If the image file has an odd number, then it for a Version 2 Ethernet module, otherwise it is Version 1 firmware.

Example: imagev220\_20070503.bin is Version 1. Example: imagev225\_20070503.bin is Version 2.

To determine which version of the Ethernet module is in the DSP-D300, either check the serial number or check the version displayed in the shell. If it gives a version for SSL, then it is the Version 2. Contact Timewave for information if you are not sure.

Serial Numbers for the Version 1 Ethernet Module: (v220 firmware): 25000, 25001, 25003-25039, 25041

All other D300 Boxes will have the Version 2 Ethernet Module.

- 5. From the "\$" prompt, type the following:
  - \$ loadimage image.bin 192.168.1.100

Where the IP address is the IP address of the TFTP server.

- 6. Wait for the download.
- 7. Type the following to make sure the image is good:

\$ verifyimage image.bin 192.168.1.100

Where the IP address is the IP address of the TFTP server. This will redownload and compare the files.

- 8. To update the firmware, type "updateimage". This may take 10 minutes. DO NOT disconnect the power during this operation! Doing so will require that the unit be sent back to Timewave for repairs. Wait for the prompt to reappear. You may hit *Enter* to see if the prompt has returned if you believe the update has finished.
  - \$ updateimage
- 9. Reboot the Ethernet module by typing "reboot" or cycling the power.

\$ reboot

# **Appendix: About Timewave**

# Timewave Technology Inc.

Timewave Technology Inc. designs, manufactures, and sells leading-edge digital and voice communications products and instrumentation products to the world-wide military, government, industrial, and amateur radio marketplaces. Timewave's cost effective communication products enhance and upgrade the efficiency of new and existing radio and digital systems to the latest technology levels. Timewave's instrumentation products combine Timewave's extensive signal processing technology with its communication technology to create innovative networked and remote access solutions.

This product is the DSP-D300, a DSP-based, network-enabled decoder for the ALERT/IFLOWS data system. The DSP technology provides superior data recovery from noisy radio signals. Remote reprogramming of the powerful DSP-D300 DSP resources opens the door for the new ALERT protocol as it is evolves and is implemented. The secure network technology effectively puts the ALERT system on the Internet, bypassing higher cost data delivery systems such as satellites and dedicated microwave systems.

Timewave was established in 1984 in St. Paul, Minnesota. All Timewave products are manufactured in the U.S.A.

Timewave Technology Inc. 1025 Selby Ave., Suite 101 St. Paul, MN 55104 U.S.A. Voice: (651) 489-5080 Fax : (651) 489-5066 E-mail: sales@timewave.com

Please check the Timewave web site for the latest information.

# Appendix: Change Log

### Version 2.3

- Updated to match the Software/Firmware version number.
- Fixed several cosmetic problems.
- Added Software Update section.
- Updated Firmware Update section.
- Updated Flow Diagrams.

### Version 1.3b

• Added unplug detect to the Ethernet Module.

### Version 1.3

- Updated Ethernet module.
- Added Control300 Ethernet setup interface.

### Version 1.2

• Finalized software.

### Version 1.1.5e

- Updated CommReadTW for production operation.
- Added LogCompareTW.

### Version 1.1.5

- Added timing error-correction to the DSP.
- Added missing packet info error-correction to the DSP.
- Added Histogram.
- Changed to dBm measurement.
- Added Test Data Generation.
- Added Test Decoder Wizard.

### Version 1.1

- Increased DSP Dynamic Range for receiving.
- Added multiple telnet clients.
- Added Factory Reset
- Changed filter setup to be more intuitive, both from the command line and from the Filter Setup Dialog.
- Added Decibel indicator to Control300 screen.
- Moved Sensitivity (TTY Threshold) to separate dialog.
- Added Win98SE support for Control300.
- Fixed Timeout issue with CommReadTW.

# Appendix: Theory of Operation

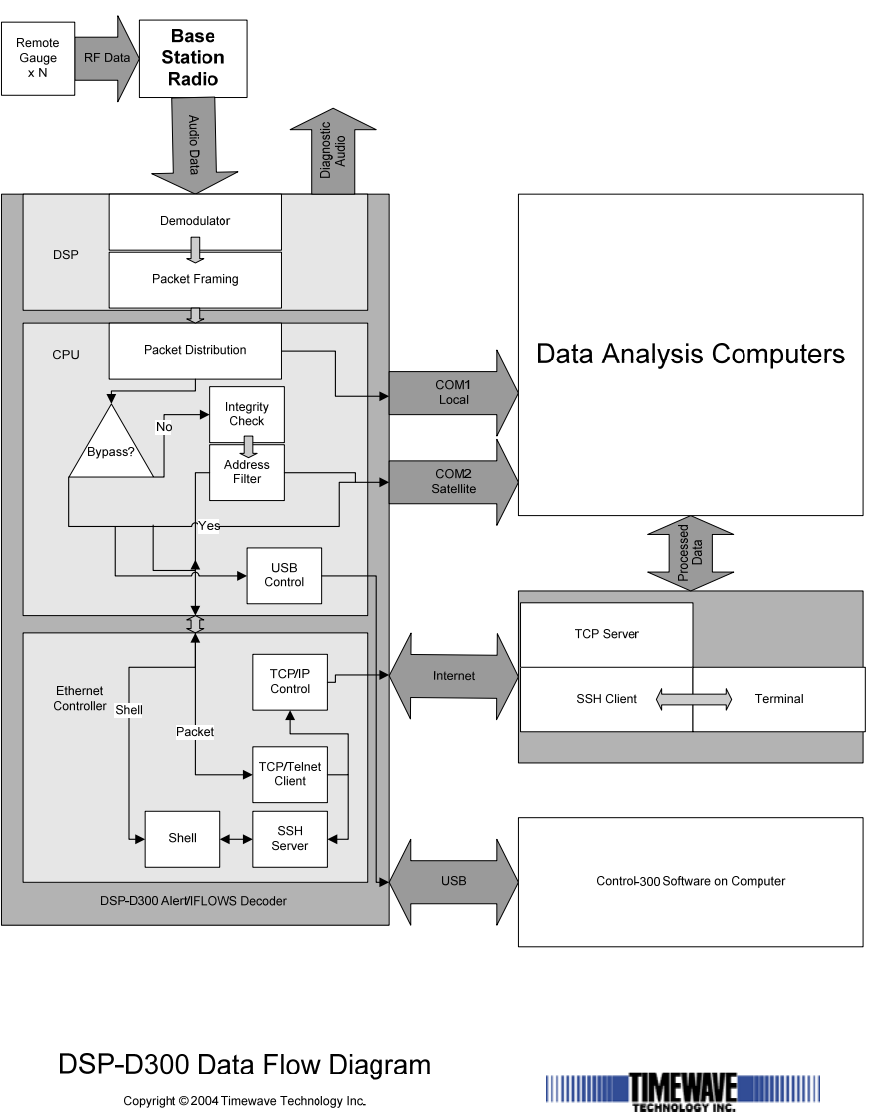

Figure 40: DSP-D300 Data Flow Diagram

The DSP-D300 uses Digital Signal Processing (DSP) technology to provide superior data recovery from noisy radio signals. Figure 40 shows how the DSP-300 processes information. FM Audio from a Base Station Radio receiver is demodulated and each incoming data packets is converted to binary. Binary data is then sent to a packet distributor in the CPU, which passes the packets to COM (Local), where it appears as RS-232 serial data; the IFLOWS Packet Checker; to USB Control; and to the Ethernet Controller.

The IFLOWS Packet Checker makes sure the packet is valid, and then sends it through the filter and then on to COM2 for Satellite transmission.

The Ethernet Controller uses the TCP/Telnet client to send the packet to the remote TCP/Telnet server.

The USB Control sends the data to a computer, if connected, with the Control300 software installed on it. It will cache the latest packet of data so if the Control300 software computer is connected later, the packet will be shown and logged.

# Appendix: Connectors and Pinouts

### Audio Data Input Connector

#### Type: RJ-45 (AUDIO ONLY!)

- 1. Audio from receiver 600 Ohm balanced +
- 2. Audio from receiver 600 Ohm balanced -
- 3. Transmit Audio output from DSP-300 600 Ohm balanced +
- 4. Return for control lines (ground)
- 5. Squelch from receiver (future)
- 6. Transmit Audio output from DSP-300 600 Ohm balanced -
- 7. Transmit key line (low during transmit)
- 8. Not Used

#### **Ethernet Connector**

Type: RJ-45 (ETHERNET ONLY!)

- 1. TXD+
- 2. TXD-
- 3. RXD+
- 4. POE+
- 5. POE+
- 6. RXD-
- 7. POE-
- 8. POE-

#### **Audio Data Monitor Connector**

Type: 3.5 mm stereo phone jack

- Tip: Left channel audio
- Ring: Right channel audio (not used on DSP-D300)

Sleeve: Audio return

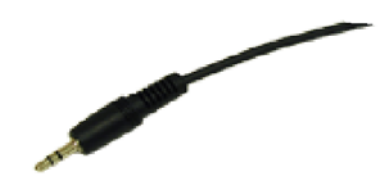

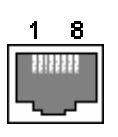

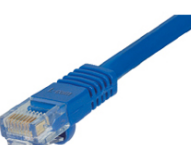

#### **RS-232 Data Monitor Connector**

- Type: DB-9F
- 1. NC
- 2. TX
- 3. RX
- 4. NC
- 5. Return (ground)
- 6. NC
- 7. NC
- 8. NC
- 9. NC

### **RS-232 Data Control Connector**

- Type: DB-9F
- 1. NC
- 2. TX
- 3. RX
- 4. NC
- 5. Return (ground)
- 6. NC
- 7. NC
- 8. NC
- 9. NC

### **USB** Connector

Type: USB "B" Signal: USB Full Speed (12 MHz)

- 1. +VBUS
- 2. DIN
- 3. Dout
- 4. Return (Ground)

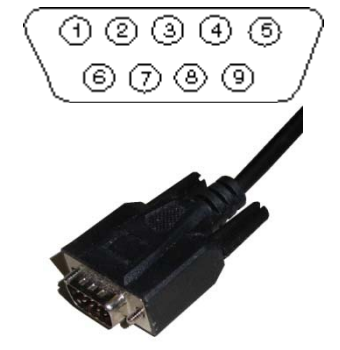

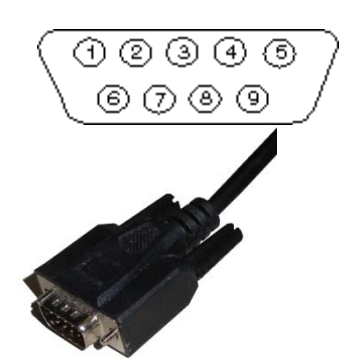

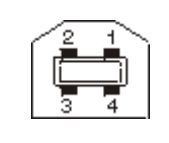

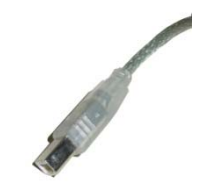

#### **Power Connector**

Type: DC Power coaxial – 5.5 x 2.1 mm, center positive Signal: 5 to 18 VDC, 200 mA.
| Aux<br>Audio<br>(optional)<br>√ | Monitor<br>Audio<br>√<br>√ | Ethernet | RS-232<br>#1<br>Local | RS-232<br>#2<br>Satellite | USB                                                  |
|---------------------------------|----------------------------|----------|-----------------------|---------------------------|------------------------------------------------------|
|                                 |                            | インシン     | $\checkmark$          | $\sqrt{1}$                | $\sqrt{*}$<br>$\sqrt{*}$<br>$\sqrt{*}$<br>$\sqrt{*}$ |

 $\sqrt{}$ 

I/O Assignment Table

 $\sqrt{*}$ 

\* Via Control Software Only

RX Audio Data In

TX Audio Data Out

TX keying (option)

Telnet/TCP Client

Control Commands Status Commands Streaming Data Out Checked Data Out Upgrade DSP

Upgrade Ethernet

Upgrade CPU

Shell

RX Squelch IN (option)

RJ-45 Audio

 $\sqrt{}$ 

 $\sqrt{}$ 

 $\sqrt{}$ 

 $\sqrt{}$ 

# Appendix: IFLOWS Packets

An IFLOWS packet is a four byte compressed form of the IFLOWS gauge data. Over time, there have evolved three primary packet types: ADF, BDF, and EIF.

# ADF

ADF (ASCII Data Format) is the oldest of the IFLOWS data types. Supporting only 99 gauges and a data range up to 99, it is rarely used any more.

| Byte 0    | Byte 1   | Byte 2   | Byte 3  |
|-----------|----------|----------|---------|
| Gauge 10s | Gauge 1s | Data 10s | Data 1s |

This is better known as BSD number format. The ADF key is 0011 for all the high nibbles.

# BDF

BDF (Binary Data Format) is the most common of the IFLOWS data types. Supports 8191 gauges and a data range of 2047.

|        | Bit 7 | Bit 6 | Bit 5           | Bit 4           | Bit 3          | Bit 2 | Bit 1 | Bit 0           |
|--------|-------|-------|-----------------|-----------------|----------------|-------|-------|-----------------|
| Byte 0 | 0     | 1     | $A_5$           | $A_4$           | A <sub>3</sub> | $A_2$ | $A_1$ | A <sub>0</sub>  |
| Byte 1 | 0     | 1     | A <sub>11</sub> | A <sub>10</sub> | A <sub>9</sub> | $A_8$ | $A_7$ | A <sub>6</sub>  |
| Byte 2 | 1     | 1     | $D_4$           | $D_3$           | $D_2$          | $D_1$ | $D_0$ | A <sub>12</sub> |
| Byte 3 | 1     | 1     | D <sub>10</sub> | $D_9$           | $D_8$          | $D_7$ | $D_6$ | $D_5$           |

Note the presets on bits 6 and 7. This is the BDF key. Note that some documentation has bit 7 of bytes 2 and 3 set to 0, and some has it set to 1. They should be set to 1.

# EIF

EIF (Enhanced IFLOWS Format) is the newest of the IFLOWS data types (as of 2005). It also supports 8191 gauges and a data range of 2047. However, it uses a checksum to make sure that the packet is valid.

|        | Bit 7 | Bit 6           | Bit 5           | Bit 4           | Bit 3          | Bit 2 | Bit 1           | Bit 0          |
|--------|-------|-----------------|-----------------|-----------------|----------------|-------|-----------------|----------------|
| Byte 0 | 1     | 1               | $A_5$           | $A_4$           | A <sub>3</sub> | $A_2$ | $A_1$           | $A_0$          |
| Byte 1 | $D_0$ | A <sub>12</sub> | A <sub>11</sub> | A <sub>10</sub> | A <sub>9</sub> | $A_8$ | $A_7$           | A <sub>6</sub> |
| Byte 2 | $D_8$ | $D_7$           | $D_6$           | $D_5$           | $D_4$          | $D_3$ | $D_2$           | $D_1$          |
| Byte 3 | $C_5$ | $C_4$           | C <sub>3</sub>  | $C_2$           | $C_1$          | $C_0$ | D <sub>10</sub> | D <sub>9</sub> |

Note the presets on bits 6 and 7 on byte 0. This is the EIF key combined with the CRC. The CRC is symmetric so that the CRC for the four bytes equals 0 when the CRC is in the packet.

```
// Get the CRC polynomial for the entry.
// See: http://docs.afws.net/supportsite/iflows/enhanced_iflows_format.htm
BYTE jp_getcrc(BYTE * eifmsg)
{
       BYTE rem;
       BYTE curbyte;
       int bytecnt, bitcnt;
       rem = 0;
       for( bytecnt = 0; bytecnt < 4; ++bytecnt )</pre>
        {
               curbyte = eifmsg[bytecnt];
               for(bitcnt = 0; bitcnt < 8; ++bitcnt)</pre>
               {
                       rem >>= 1;
                       if ( ( curbyte & 0x01 ) == 0x01 )
                               rem |= 0x80;
                       curbyte >>= 1;
                       if ( ( rem & 0x02 ) == 0x02 )
                               rem ^= 0x9a; // XOR 10011010
               }
       }
       return rem;
}
```

Note: This is from the NWS web site. Please visit the website for a more complete explanation.

# **Appendix: Troubleshooting**

- When connecting the Control300, there is no data.
  - Reset the DSP-D300.
  - Make sure the USB Cable is plugged in.
  - Exit and restart the program.
  - Adjust the Input Threshold. See page 29.
- After booting, the boot information from the Ethernet module does not appear.
  - Wait 2 minutes.
  - Reset the DSP-D300.
- The D300 will not connect to the Ethernet.
  - Check the Link light to make sure that there is a link.
  - Reset the DSP-D300, watch the output from the Ethernet module. If it says Offline, then there is not connection detected. Recheck the link connection.
- The Control300 software will not setup the Ethernet from the GUI.
  - Reset the DSP-D300.
  - If using version 2 of Control300, try version 3. It is downloadable from <u>http://www.timewave.com/support/DSP-D300</u>
  - Use the manual command line method for setting the Ethernet.
- The Audio data will not decode.
  - Check the input level.
  - Check the output level. It should be 1 Volt at 0 dB gain (Input Threshold). Make sure the outputs are not attenuated while testing.
  - Check to make sure the correct DSP filter is loaded. See page 35.
- When trying to update firmware, the program will not upload.
  - Exit the Control300 program.
  - If there weren't any errors reported, it just didn't work, reset the DSP-D300. Otherwise DO NOT RESET the D300!
  - Remove and reinsert the USB cable.
  - Restart the Control300 program.
  - Update the Control300 program to the newest version.
- After updating firmware, the program will not execute (no LEDs and./or cannot connect to the USB port)..
  - Exit the Control300 program.
  - Reset the DSP-D300. Unplug and replug the power cable.
  - Restart the Control300 program.

- When booting, the D300 hangs while trying to connect to NIST.
  - Disconnect the Ethernet cable, cycle the power, then run the shell and set the NISThost to "Disabled". Save and reboot. See page 7.
- The time says that it is 1970.
  - This is due to being unable to connect to NIST. Determine if there is a external Internet connection for the site, and make sure the NIST ports are not blocked. If so then enable the NIST server. See page 7.
- My computer was stolen and the SSH keys were compromised.
  - Connect to the DSP-D300 and regenerate the keys. See page 17.
- I can't set the pick Diagnostic Outputs, they are all grayed out.
   These are settable in expert mode only. See page 31.
- The screen is grayed out and I can't see the new D300 data.
  - If using Version 3 or newer software, check your connections, Restart the monitoring by clicking on the device ID,
- The serial number for my D300 is scrambled or blank.
  - Restart the Control300 software.
  - Restart the D300 and the Control300 software.
  - o Reboot Windows.
- There are no USB connections listed for D300 devices.
  - Restart the Control300 software.
  - Using *Device Manager* from *Control Panel*, check to make sure that there is a DSP-D300 device listed.
  - Uninstall the drivers by using "Remove" from the Device Manager.
    - If the driver cannot be seen, try "Show Hidden Devices" from the View menu.
      - If it still is missing, try the procedure outlined by Microsoft in Knowledge Base article 315539. <u>http://support.microsoft.com/default.aspx?scid=kb;EN-US;Q315539</u>
    - Reboot, then reinstall the drivers.
    - Restart Control300.
- The LEDs do not light up in the front of the D300, but everything else works.
  - Follow the procedure described on page 56 on opening the box. Take a look at the connectors on the front of the board on left side as you look at the picture. Make sure all five connectors are plugged in.
- I accidentally plugged the Audio Cable into the Ethernet connector.
  - Send the D300 back to Timewave for repairs.

- I accidentally used the wrong firmware/file for an update.
  - If the file was for the CPU or COM, redo the update. If it is older than version 3, then the hardware update procedure is needed.
  - Send the D300 back to Timewave for repairs.

If there is still a problem, contact Timewave Technical Support.

Timewave Technical Support 1025 Selby Ave, Suite 101 St. Paul, MN 55104 (651) 489-5080 support@timewave.com

# **Appendix: Specifications**

#### Processors

- 400 MHz 32-bit DSP processor with 24 bit A/D
- 50 MHz 32-bit ARM RISC processor for Ethernet
- 25 MHz USB processor

#### Memory

- 4 MB Flash (option expandable to 8 MB)
- 8 MB RAM

#### Input/Output

| ٠ | Radio audio interface:     | 600 Ohm balanced, transformer isolated, RJ-45                                               |
|---|----------------------------|---------------------------------------------------------------------------------------------|
| ٠ | Monitor Audio output:      | Remote level control, 150 mW into 16 Ohms, 3.5 mm stereo jack                               |
| • | Input sensitivity:         | Adjustable from –50 dBm to 0 dBm                                                            |
| • | Demodulator:               | FSK , 300 bps, 240 Hz shift                                                                 |
| • | Demod. center frequencies: | 600 Hz, 1080 Hz, 1560 Hz, 2040 Hz (default), 2520 Hz., other frequencies/shift/bps optional |
| • | Decode protocol:           | ALERT/IFLOWS (ADF, BDF, EIF)                                                                |
| • | ALERT/IFLOWS ID range:     | 0000-8191 (remote and local programmable configuration)                                     |
| • | Digital I/O:               | Ethernet with address filtering (10/100 base/T) (RJ-45 connector)                           |
|   |                            | USB control interface (2.0 compatible) (USB type B)                                         |
|   |                            | RS-232C non-filtered (DB-9 connector)                                                       |
|   |                            | RS-232C with address filtering (DB-9 connector)                                             |
| ٠ | Terminal data rates:       | RS-232 – 300-9600 bps                                                                       |
|   |                            | Ethernet -10/100 Mbps                                                                       |
|   |                            | USB -12 Mbps                                                                                |
| ٠ | Ethernet protocols:        | <ul> <li>SSH 2.0 (U.S. Government Specification) (Secure Shell)</li> </ul>                  |
|   |                            | <ul> <li>Telnet (RAW and with Protocol)</li> </ul>                                          |
| ٠ | Time/Date:                 | NIST synchronized via internet                                                              |
| • | Diagnostics:               | Local and remote IFLOWS status, system temperature, system power supply voltage.            |

#### Physical

| • | Enclosure:       | Extruded Aluminum, rack mount option, NEMA option |
|---|------------------|---------------------------------------------------|
| • | Size:            | 7.6 in. wide x 8.5 in. deep x 1.9 in. high        |
| • | Weight:          | 2.0 lb. (0.9 Kg.)                                 |
| • | Operating Temp.: | -20° C to 50° C                                   |
| ٠ | Power:           | +5 to +18 VDC @200 mA.                            |
|   |                  | (5.5 mm x 2.1 mm coaxial power jack, center +)    |

#### Software

| • | USB Control:          | Control, configuration, logging and diagnostics (Windows 2000/XP/Vista)                     |
|---|-----------------------|---------------------------------------------------------------------------------------------|
| ٠ | Ethernet:             | Client diagnostic packet logger (Windows 2000/XP/Vista)                                     |
| • | COM port:             | Client diagnostic packet logger (Windows 2000/XP/Vista)                                     |
| • | Log Report Generator: | Optional – parses packet logs and generates usage reports<br>(Windows 2000/XP/Vista, Linux) |

# Table of Figures

| Figure 2: IFLOWS Monitor                                           | 8    |
|--------------------------------------------------------------------|------|
| Figure 3: DSP-D300 Alarm Options Screen                            | 9    |
| Figure 4: Notify Message Alarm                                     | 9    |
| Figure 5: DSP-D300 Control300 Start Screen                         | . 22 |
| Figure 6: Control300 About Box                                     | . 25 |
| Figure 7: DSP-D300 Control300 Shell Screen                         | . 26 |
| Figure 8: Control300/DSP-D300 Input Threshold                      | . 27 |
| Figure 9: DSP-D300 Front Panel                                     | . 27 |
| Figure 10: DSP-D300 Control300 Ethernet Settings                   | . 28 |
| Figure 11: Control300 General Options                              | . 29 |
| Figure 12: Control300 Tuning Options                               | . 29 |
| Figure 13: Control300 Log setup                                    | . 30 |
| Figure 14: Control300 Port Options                                 | . 31 |
| Figure 15: DSP-D300 Control300 Filter Editor                       | . 32 |
| Figure 16: DSP-D300 Control300 DSP Settings                        | . 32 |
| Figure 17: DSP-D300 Control300 Frequency Editor                    | . 33 |
| Figure 18: DSP-D300 Control300 Test Data Generator                 | . 34 |
| Figure 19: DSP-D300 Control300 Test Decoder Start                  | . 35 |
| Figure 20: DSP-D300 Control300 Test Decoder Sound Card Calibration | . 35 |
| Figure 21: DSP-D300 Control300 Test Decoder Test                   | . 36 |
| Figure 22: DSP-D300 Control300 Test Decoder Results                | . 36 |
| Figure 23: DSP-D300 Control300 Test Decoder Printed Results        | . 37 |
| Figure 24: DSP-D300 CommReadTW Screen                              | . 38 |
| Figure 25: DSP-D300 Add Port Screen                                | . 39 |
| Figure 26: DSP-D300 LogCompareTW Screen                            | . 40 |
| Figure 27: DSP-D300 LogCompareTW Compare Screen                    | . 41 |
| Figure 28: DSP-D300 Back Panel                                     | . 44 |
| Figure 29: DSP-D300 Installation Block Diagram                     | . 45 |
| Figure 30: Setup Start Screen                                      | . 46 |
| Figure 31: Setup EULA Screen                                       | . 46 |
| Figure 32: Setup Chose Folder Screen                               | . 47 |
| Figure 33: Setup Review Screen                                     | . 47 |
| Figure 34: Setup Installation Screen                               | . 47 |
| Figure 35: Setup Complete Screen                                   | . 48 |
| Figure 36: Control300 start screen                                 | . 50 |
| Figure 37: Control300 About Box                                    | . 55 |
| Figure 38: DSP-D300 Firmware update screen                         | . 64 |
| Figure 39: DSP-D300 Firmware verify screen                         | . 64 |
| Figure 40: DSP-D300 Data Flow Diagram                              | . 69 |

# Glossary

| Administrator             | The main user on Windows that has access to everything.<br>See "root".                                            |
|---------------------------|----------------------------------------------------------------------------------------------------|
| ALERT                     | Automated Local Evaluation in Real Time. A series of protocols used to transmit remote gauge data.                |
| CDF File                  | Comma Delimited File. Database file in text format.                                                               |
|                           | Entries are separated by commas.                                                                                  |
| <b>Core Processor/CPU</b> | The data transfer processor.                                                                                      |
| COM Processor             | The communications sub-processor.                                                                                 |
| DSP                       | <b>D</b> igital <b>S</b> ignal <b>P</b> rocessing. Use of computer algorithms to digitally process sound.         |
| DSP Processor             | The processor that decodes the FSK radio signal and gets the decoded bytes.                                       |
| Ethernet Processor        | The Internet server for SSH on the D300. Also retrieves the time, sends the Raw TCP data, and contains the shell. |
| FIPS                      | Federal Information Processing Standard. All government computer operations must follow this standard.            |
| Firmware                  | The program embedded on chips.                                                                                    |
| IFLOWS                    | Integrated Flood Observing and Warning System. The network of gauges that transmits the ALERT data.               |
| Input Threshold           | Digital Gain.                                                                                                    |
| IP                        | Internet <b>P</b> rotocol. A method of addressing other machines across the Internet.                             |
| Message Box               | A small window that pops up in the middle of the screen.                                                          |
| Multitask                 | Do several things at the same time. Usually at the expense of slowing down each of the tasks.                     |
| NIST                      | National Institute of Standard Time. The time standard.                                                           |
| Notify Message            | A message that appears down by the clock.                                                                         |
| Raw Socket/Raw TCP        | A connection across the Internet without any protocols.                                                           |
| root                      | The main user on UNIX that has access to everything. See "Administrator".                                         |
| SDF File                  | Space Delimited File. Database file in text format.                                                               |
|                           | Entries are separated by even spaces.                                                                             |
| <b>C1 11</b>              |                                                                                                    |

| Software   | The programs on a PC.                                                                                                    |
|------------|----------------------------------------------------------------------------------------------------|
| SSH Server | Secure Shell Server. An encrypted connection to the Shell.                                                                                    |
| ТСР        | Transport Control Protocol. A connection to a computer from an Ethernet.                                                                      |
| TFTP       | Trivial File Transfer Protocol. A method of transferring operating system files over Ethernet.                                                |
| Telnet     | An unencrypted connection to a Shell. Uses Telnet Protocol to maintain formatting.                                                            |
| UNIX       | A multitasking operating system. Linux is a version of UNIX., other versions are BSD, Ultrix, etc.                                            |
| USB        | Universal Serial Bus. A method of connecting computer peripherals. There are three versions: Standard (Low, 1.0), Full (1.1), and High (2.0). |
| Watchdog   | A procedure that keeps a timer and does something if<br>nothing happens during that time. An event restarts the<br>timer.                     |

# Index

#### Α

Administrator *defined*, 81 Alarms, 8 ALERT, 6, 7 *defined*, 81 Auto-Recovery. See CommReadTW:Auto-Recovery

#### В

Baud Rate, 31, 39, 51 Board Voltage, 22, See Control300:Board Voltage Bypass. See Control300:IFLOWS filter: Error-Correction, See Control300:IFLOWS filter:Bypass

# С

CDF File defined, 81 CFF Filter File, 33, See Control300:DSP Settings:CFF Filter File COM Processor defined, 81 Command adduser, 13 compareimage, 13 deluser, 13 echo, 13, 14 help, 11 iflows, 14 last, 14 levelhistory, 15 listusers, 15 loadimage, 15 ls, 15 passwd, 16 ping, 16 quit, 16 reboot, 16 regen, 17 rm, 17 set, 18 status, 19 stty, 20 time, 20

updateimage, 20 uptime, 21 ver, 21 verifyimage, 15 volume, 21 whoami. 21 Command Line. See Shell CommRead, 40 CommReadTW, 38, 40 Auto-Recovery, 39 Port Add, 38 Computer Requirements, 43 Configuration.txt, 40 Connectors, 71 Contents, 3 Control300, 22, 41 Board Voltage, 22 Decoder Test, 25, 34 DSP Settings, 24, 32 CFF Filter File, 33 Receive Frequency, 33 Sensitivity, 33 Ethernet Settings, 24, 28 Expert Settings, 29 IFLOWS filter, 23, 31 Bypass, 31 Error-Correction, 31 Input Threshold, 23, 27 Options, 24, 28 General, 29 Logging, 29 Ports, 30 Tuning, 29 Packet, 22 Passthrough, 23 Processor Reset, 37 Requirements, 43 Reset Core, 24 DSP, 24 Ethernet, 24 Setup, 45 Shell, 24 Temprature, 22 Test Data Generator, 24, 33 Tuning Level, 22 Updates, 25 Volume, 23 **Core Processor** defined, 81 CPU

Version, 55 CPU Processor *defined*, 81

## D

DataChron, 40 Debug Adapter, 55, 59 Software, 60 Decoder Test, 25, 34, See Control300:Decoder Test, *See* Control300:Decoder Test DNS. *See* Ethernet:DNS DSP *defined*, 81 DSP Processor *defined*, 81 DSP Settings, 24, 32, See Control300:DSP Settings DSP-D300 Operation, **7** *diagram*, 7

# Ε

EC2. See Debug Adapter Ethernet DNS, 19, 28 Gateway, 19, 28 IP Address, 19, 28 IP Mask, 19, 28 MAC, 19 Ethernet, 7 Ethernet Initial Setup, 51 Ethernet Image File, 66 Ethernet Version. 66 Ethernet Module, 65 Ethernet Operation, 7 **Ethernet Processor** defined, 81 exit. See Command - quit Expert Settings, 29, See Control300:Expert Settings

## F

Filters IFLOWS, 6 FIPS, 10 *defined*, 81 Firmware defined, 81 DSP, 25 Update, **54** Core, 55 DSP, 64 Ethernet, 65 Version, 54

#### G

Gain, 19 Gateway. *See* Ethernet:Gateway

### I

IFLOWS, 6, 7, 14, 30, 34, 36, 38, 40, 69, 74 defined. 81 IFLOWS filter, 23, 31, See Control300:IFLOWS filter. See Control300:IFLOWS filter Bypass, 31, See Control300:IFLOWS filter:Bypass Error-Correction. See Control300:IFLOWS filter: Error-Correction **IFLOWS Monitor**, 8 Input Threshold, 23, See Control300:Input Threshold, See Control300:Input Threshold Adjusting, 27, 50 defined, 81 Installation, 43 IP defined, 81 IP Address. See Ethernet: IP Address IP Mask. See Ethernet: IP Mask

# L

LogCompareTW, **40** Comparing, 41 Filtering, 41 Duplicates, 41 Frequency, 42 Source, 42 Time, 42 Logs, 29, See Control300:Options – Logging Comparing. See LogCompareTW:Comparing Format, 30 Types, 40

#### Μ

MAC. See Ethernet:MAC Menu Connections, 23 Edit, 23 Help, 25 Tools, 24 Testing, 24 Update, 25 Message Box defined, 81 Multitask defined, 81

## Ν

NIST, 7, 19, 20 *defined*, 81 Notify Bar, 8 Notify Message *defined*, 81

# 0

Options, 24, *See* Control300:Options Overload indicator, 27 Overview, **6** 

#### Ρ

Packet, 19, 22, See Control300:Packet PacketMode, 19 Passthrough, 23, See Control300:Passthrough Password. See Command – passwd Port Add. See CommReadTW:Port – Add Processor Reset, 37, See Control300:Processor Reset PuTTY. See SSH Client:Windows

# R

Raw Socket defined, 81 Raw TCP defined, 81 Receive Frequency, 33, See Control300:DSP Settings – Receive Frequency Reset, 51 Core, 24, See Control300:Reset – Core DSP, 24, See Control300:Reset – DSP Ethernet, 24, See Control300:Reset – Ethernet root defined, 81

# S

Screws Back Panel, 56 Bezel, 56 Circuit Board, 57 SDF File defined, 81 Sensitivity, 33, See Control300:DSP Settings -Sensitivity Serial Operation, 7 Shell, 10, 19, 24, 26, See Control300:Shell Accessing, 10 Commands, 11 defined, 81 Software defined, 82 Setup, 45 Update, 53 Specifications, 79 SSH Client UNIX or Cygwin, 10 Windows, 11 PuTTY, 11 SSH Server defined, 82 Status, 7 Status Commands. See Status

# Т

Table of Contents, **3** TCP *defined*, 82 Telnet, 19 *defined*, 82 TelnetMode, 19 TelnetPort, 19 TelnetRetry, 19 Temprature, 22, *See* Control300:Temprature Test Data Generator, 24, 33, See Control300:Test Data Generator, *See* Control300:Test Data Generator Testing, 24, See Menu – Tools – Testing TFTP *defined*, 82 TFTP Server, 65 Timewave, **67** Troubleshooting, **76** Tuning. See Input Threshold Manual, 27 Tuning Level, 22, *See* Control300:Tuning Level

#### U

UNIX

defined, 82 Updates, 25, See Control300:Updates Updating Firmware, 15, 20, 25, 54 Software, 53 USB defined, 82 USB Driver Installation, 48 USB Operation, 7 Users adding. See Command – adduser deleting. See Command – deluser

### V

Version. *See* Command – ver Volume, 23, *See* Control300:Volume

# W

Watchdog, 8 defined, 82